# Manual del Sistema Multimedia YARIS

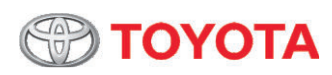

Todas las especificaciones contenidas en este manual están actualizadas en el momento de la publicación. Sin embargo, debido a la política de Toyota de la mejora continua del producto, nos reservamos el derecho de realizar cambios en cualquier momento sin previo aviso.

Este manual se aplica a todos los modelos y contiene explicaciones sobre todos los equipos, incluyendo opcionales. Por lo tanto, usted puede encontrar algunas explicaciones para el equipo no instalado en su vehículo.

Según las especificaciones, el vehículo detallado en la ilustración puede ser diferente de su vehículo en cuanto a colores y equipamientos.

# ¡Bienvenido a Toyota!

¡Le agradecemos su confianza y preferencia!

# MANUAL DEL SISTEMA MULTIMEDIA YARIS

| 1  | Introducción                                                     | Información sobre este manual.                                                      |
|----|------------------------------------------------------------------|-------------------------------------------------------------------------------------|
| 2  | Operación<br>básica                                              | Operaciones básicas para uso del sistema multimedia.                                |
| 3  | Operación básica<br>de las fuentes de<br>medios                  | Presentación de las fuentes de medios.                                              |
| 4  | Recibir señales<br>de transmisión                                | Uso de la Radio AM / FM y memorizar emisoras.                                       |
| 5  | Usar un<br>dispositivo de<br>memoria USB                         | Conexión del dispositivo USB y reproducción de audio, video e imágenes.             |
| 6  | Usar un<br>iPod/iPhone                                           | Conexión y operación de dispositivo iOS.                                            |
| 7  | Usar un<br>dispositivo de<br>audio Bluetooth <sup>®</sup>        | Operación del dispositivo de audio Bluetooth <sup>®</sup> .                         |
| 8  | Conexión Inteli-<br>gente de Dispositi-<br>vos (Toyota SDL)      | Espejado de aplicaciones a partir del sistema<br>Toyota SDL.                        |
| 9  | Uso de<br>smartphone                                             | Uso del smartphone por el sistema Bluetooth $^{	extsf{B}}$ .                        |
| 10 | Monitor del sistema<br>Toyota de asistencia<br>a estacionamiento | Uso y precauciones de la cámara de marcha atrás.                                    |
| 11 | Configuraciones                                                  | Configuraciones de la pantalla, audio, Bluetooth <sup>®</sup> , Wi-Fi<br>y sistema. |
| 12 | Normativas                                                       | Normas reguladoras.                                                                 |

#### Introducción

#### 1-1. Introducción

| Manual del sistema                              |
|-------------------------------------------------|
| multimedia8                                     |
| • Significado de los símbolos . 8               |
| <ul> <li>Instrucción de seguridad9</li> </ul>   |
| Recursos del producto10                         |
| Sistema de seguridad                            |
| durante la conducción11                         |
| Proteger la pantalla táctil12                   |
| Observaciones sobre la                          |
| memoria interna13                               |
| <ul> <li>Antes de retirar la batería</li> </ul> |
| del vehículo13                                  |
| <ul> <li>Después de instalar la</li> </ul>      |
| batería del vehículo13                          |
| Selección de idioma y mensaje                   |
| de seguridad14                                  |

#### 2 Operación básica

#### 2-1. Operación básica

| Sistema multimedia1                            | 6  |
|------------------------------------------------|----|
| <ul> <li>Utilización de la pantalla</li> </ul> |    |
| táctil1                                        | 7  |
| <ul> <li>Mando accionado por</li> </ul>        |    |
| deslizamiento1                                 | 8  |
| • Cómo alternar la pantalla 1                  | 9  |
| · Operación en pantallas de                    |    |
| listas2                                        | 20 |
| Introducir texto2                              | 21 |
| Controles en el volante2                       | 22 |
|                                                |    |

#### 3 Operación básica de las fuentes de medios

#### 3-1. Operación básica de las fuentes de medios

# Recibir señales de trasmisión

# 4-1. Recibir señales de trasmisión

#### Oír la radio ......26

- Recibir señales de transmisión de radio ...... 26
- Actualizar la lista de emisoras disponibles ...... 28

# Usar un dispositivo de memoria USB

# 5-1. Usar un dispositivo de memoria USB

| Extensiones compatibles 3 | 2      |
|---------------------------|--------|
| Conectar un dispositivo   |        |
| de memoria USB3           | 3      |
| Ver un video 3            | 5      |
| Reproducción3             | 5      |
| Oír música3               | 8      |
| Reproducción3             | 8      |
| Ver archivos de imagen 4  | 0      |
| Man has a second d        | $\sim$ |

• Ver imagen ..... 40

#### Usar un iPod/iPhone

#### 6-1. Usar un iPod/iPhone

Conectar un iPod/iPhone.....44 Operar el iPod/iPhone .......46 • Reproducción .......46

#### , Usar un dispositivo de audio Bluetooth<sup>®</sup>

#### 7-1. Usar un dispositivo de audio Bluetooth<sup>®</sup>

Dispositivo de audio

| Bluetooth <sup>®</sup> | 50 |
|------------------------|----|
| Reproducción           | 51 |

#### Conexión Inteligente de Dispositivos (Toyota SDL)

8-1. Conexión Inteligente de Dispositivos (Toyota SDL) Habilitar función Toyota SDL..56

Espejado de aplicaciones......57

#### 9 Uso de smartphone

9-1.

| Uso de smartphone                              |
|------------------------------------------------|
| Uso del smartphone en el                       |
| sistema multimedia 62                          |
| • Micrófono 62                                 |
| Uso del mando de voz 63                        |
| Realizar una llamada 64                        |
| <ul> <li>Realizar una llamada</li> </ul>       |
| marcando el número de                          |
| teléfono 64                                    |
| <ul> <li>Realizar una llamada</li> </ul>       |
| a través de la lista de                        |
| contactos65                                    |
| <ul> <li>Realizar una llamada</li> </ul>       |
| a través de la lista de                        |
| marcación rápida                               |
| Realizar una llamada                           |
| a través del historial de                      |
| llamadas68                                     |
| <ul> <li>Realizar llamadas a través</li> </ul> |
| del volante 68                                 |
| Ver mensajes SMS 68                            |
| Durante una llamada 69                         |
| Atender una llamada                            |
|                                                |

2

1

#### Monitor del sistema 10 Toyota de asistencia a estacionamiento

#### 10-1. Monitor del sistema Toyota de asistencia a estacionamiento

Precauciones al manejar ....72

- Exhibición en la pantalla .....74
- Modo de exhibición de las líneas guía.....74
- Precauciones para el monitor del sistema Toyota de asistencia a estacionamiento ......75

#### Configuraciones

#### 11-1. Configuración de pantalla

Personalizar las

- Definir el color del tema...84
- Cambiar el idioma......84

#### 11-2. Configuraciones de audio

Personalizar las

| configuraciones | de | audio | 85 |
|-----------------|----|-------|----|
|-----------------|----|-------|----|

#### 11-3. Configuraciones Bluetooth®

#### Configurar las conexiones Activar la función · Emparejar un dispositivo Cambiar de dispositivo Activar y desactivar la conexión del teléfono y la reproducción de audio del dispositivo Bluetooth<sup>®</sup>..... 93 • Excluir un dispositivo 11-4. Configuraciones Wi-Fi Configurar las conexiones Wi-Fi......95 Conectar a una red Wi-Fi......96 11-5. Configuraciones de sistema Personalizar las configuraciones de sistema......99 Verificar actualización de software ..... 100 Activar o desactivar la función "Autoverificar" ... 101 Activar o desactivar la función "Autodescarga", 102

- Verificar la versión de software ......102
- Restaurar la configuración predeterminada ......103
- Ajuste de la hora local y la fecha ..... 104 Apagado temporal de la
  - pantalla táctil ..... 106

#### 12 Normativas

#### 12-1. Normativas

| CNC - Comisión Nacional c | le  |
|---------------------------|-----|
| Comunicaciones            | 108 |
| Acuerdo de licencia       | 108 |

### Introducción

1

#### 1-1. Introducción

| Manual del sistema                              |
|-------------------------------------------------|
| multimedia8                                     |
| • Significado de los símbolos8                  |
| <ul> <li>Instrucción de seguridad9</li> </ul>   |
| Recursos del producto10                         |
| Sistema de seguridad                            |
| durante la conducción11                         |
| Proteger la pantalla táctil12                   |
| Observaciones sobre la                          |
| memoria interna13                               |
| <ul> <li>Antes de retirar la batería</li> </ul> |
| del vehículo13                                  |
| <ul> <li>Después de instalar la</li> </ul>      |
| batería del vehículo13                          |
| Selección de idioma y mensaje                   |
| de seguridad14                                  |

### Manual del sistema multimedia

Este manual explica la operación del Sistema Multimedia. Lea el manual atentamente para asegurar el uso adecuado. Mantenga siempre este manual en el vehículo.

#### Significado de los símbolos

Por razones de seguridad, este manual indica ítems que requieren atención particular con las siguientes advertencias:

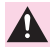

8

#### ATENCIÓN:

Esta es una advertencia sobre alguna condición que podrá causar riesgos personales, si se ignora. Informa lo que debe o no debe ser hecho para reducir el riesgo de heridas al conductor y a otras personas.

#### ADVERTENCIA:

Esta es una advertencia sobre alguna condición que podrá causar daños al vehículo o a sus equipos, si se ignora. Informa lo que debe o no debe ser hecho para evitar y reducir el riesgo de daños a su vehículo o a los equipos.

#### NOTA:

Esta palabra indica información adicional que aclara los procedimientos, etapas y otra información en este manual.

- 123...Indica procedimientos de operación o de funcionamiento. Siga las etapas en orden numérico.
- Indica la acción utilizada para accionar interruptores y otros dispositivos.

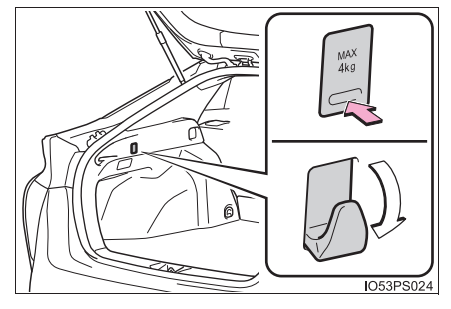

#### Instrucción de seguridad

Para utilizar este sistema de la manera más segura posible, siga todos los concejos de seguridad descritos.

No utilice ninguna función de este sistema, hasta el punto de que se transforme en una distracción y le impida manejar con seguridad. La prioridad mientras maneja siempre debe ser conducir el vehículo con seguridad. Mientras maneja, asegúrese de observar todas las reglas de tránsito.

Antes del uso real del sistema, aprenda a utilizarlo y familiarizarse con él. Lea detenidamente el Manual del sistema Multimedia para asegurar que comprenda el funcionamiento del sistema. No permita que otras personas utilicen el sistema, hasta que hayan leído y comprendido plenamente las instrucciones de este manual.

Para su seguridad, algunas funciones pueden volverse inoperantes mientras maneja. Las teclas del panel táctil se atenúan cuando están inactivas.

#### ATENÇÃO

Por seguridad, el conductor no debe el sistema multimedia mientras maneja. Atención insuficiente a la carretera y al tráfico puede causar accidentes.

Mientras maneja, asegúrese de obedecer las reglas de tráfico y esté consciente de las condiciones de la carretera. Introducción

## **Recursos del producto**

Operación mediante la pantalla táctil y botones en el panel del equipo.

- Recurso de reproducción de MP3/JPG
- 12 emisoras FM y 12 emisoras AM presintonizadas.
- Entrada USB
- Función de emparejamiento bidireccional por Bluetooth<sup>®</sup>
- Los recursos del iPod están disponibles en la pantalla táctil.
- 5 efectos de sonido (Rock/Pop/Vocal/Clásica/Personalizado) y procesamiento de ecualización, posicionamiento y nivelador de sonido se pueden utilizar según sus preferencias.

### Sistema de seguridad durante la conducción

Algunas funciones (como la visualización de aplicaciones con contenido visual y ciertas operaciones de la pantalla táctil), ofrecidas por este producto, pueden ser peligrosas y/o contra la ley, si se utilizan durante la conducción del vehículo. Para impedir la utilización de este tipo de funciones mientras el vehículo está en movimiento, hay un sistema de bloqueo que detecta si el freno de estacionamiento está aplicado y no será posible utilizar las funciones descritas mientras conduce, pues no estarán disponibles hasta que detenga el vehículo en un lugar seguro y accione el freno de estacionamiento.

# Proteger la pantalla táctil

#### ADVERTENCIA

- Cuando la pantalla táctil es expuesta a la luz solar por un largo periodo, se calentará, resultando en posibles daños a la pantalla táctil. Cuando el sistema multimedia no está en uso, evite tanto como sea posible para exponerlo directamente al sol.
- No toque en la pantalla táctil con fuerza excesiva, pues esto puede arañarla o dañarla.
- Puntitos negros o blancos (puntos brillantes) pueden aparecer en la pantalla táctil. Esto ocurre debido a las características de la pantalla y no indican falla.
- Al usar un celular, deje la antena del celular lejos de la pantalla de táctil para evitar interrupción del video en la forma de interferencias tales como manchas o rayas de color.
- Al limpiar el polvo de la pantalla táctil o limpiarla, primero desconecte el sistema y luego límpiela con un paño suave.
- Al limpiar la pantalla táctil, tome cuidado para no arañar la superficie. No use productos químicos de limpieza que sean fuertes o abrasivos.

### Observaciones sobre la memoria interna

#### Antes de retirar la batería del vehículo

Si la batería se desconecta o descargada, la memoria será borrada y deberá ser reprogramada.

#### Después de instalar la batería del vehículo

Cuando la batería se desconecta y conecta nuevamente, el sistema multimedia necesitará del ajuste de la fecha y la hora ( $\rightarrow$ P. 104).

## Selección de idioma y mensaje de seguridad

Al iniciar el sistema multimedia, se muestran la pantalla de selección de idioma y un mensaje de seguridad.

- 1 Toque en la tecla del idioma deseado.
- 2 Lea el mensaje de seguridad y, luego, toque en **[Aceptar]**.

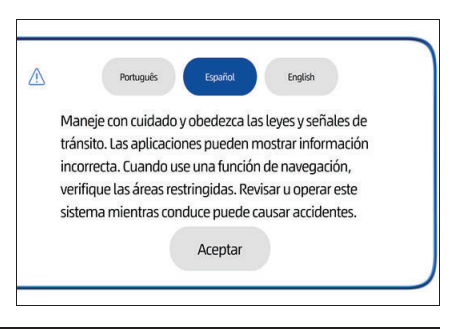

#### **ATENÇÃO**

Cuando el vehículo está parado con el motor en marcha, utilice siempre el freno de estacionamiento, para su seguridad.

# Operación básica

2

#### 2-1. Operación básica

| Sistema multimedia´                            | 16 |
|------------------------------------------------|----|
| <ul> <li>Utilización de la pantalla</li> </ul> |    |
| táctil                                         | 17 |
| <ul> <li>Mando accionado por</li> </ul>        |    |
| deslizamiento                                  | 18 |
| • Cómo alternar la pantalla 7                  | 19 |
| Operación en pantallas de                      |    |
| listas                                         | 20 |
| Introducir texto                               | 21 |
| Controles en el volante2                       | 22 |

# Sistema multimedia

Esta sección describe la operación básica de este sistema multimedia.

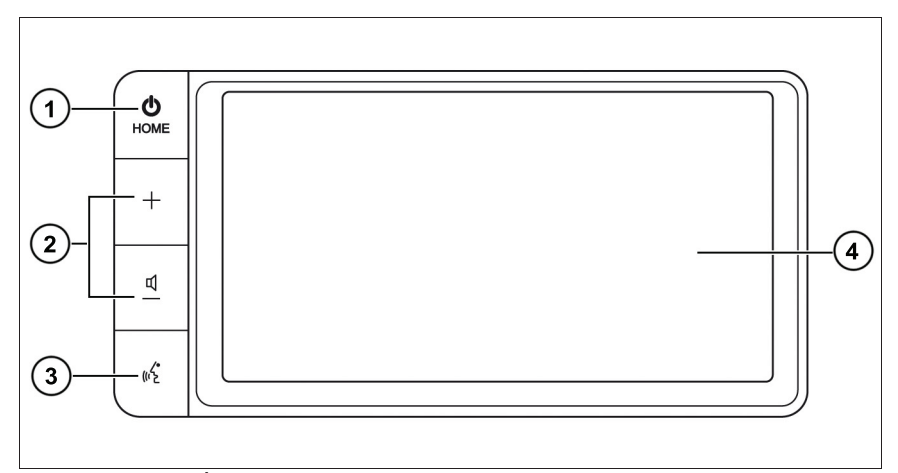

## (1) Interruptor **U** HOME

Mantenga presionado para conectar/desconectar el Sistema Multimedia. Con el sistema conectado, presione para acceder a la pantalla inicial.

#### 2 Interruptor + / 4-

Presione para ajustar el volumen.

#### ③ Interruptor [ 《 ]

Presione para activar las funciones de mando de voz utilizando el sistema del smartphone emparejado por Bluetooth<sup>®</sup>.

#### 4 Pantalla táctil

Toque para seleccionar un elemento, función, deslizar una lista o realizar una operación.

#### Utilización de la pantalla táctil

El sistema multimedia puede ser operado directamente a través del toque en los marcadores y elementos mostrados en la pantalla.

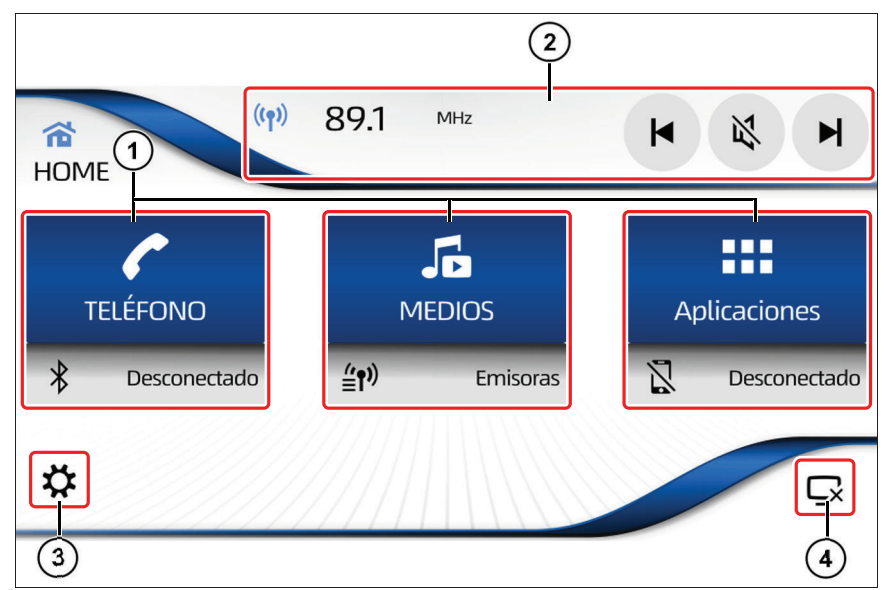

- (1) Funciones de Teléfono, Medios y Aplicaciones (Toyota SDL) en la pantalla inicial.
- 2 Acceso directo para acciones de la reproducción actual.
- ③ Muestra la pantalla Ajustes.
- (4) Apaga la pantalla.

- En los siguientes casos, puede que se produzca la operación incorrecta o el sistema no responda:
  - Si la pantalla táctil está sucia o con un líquido.
  - Si la pantalla táctil recibe ondas electromagnéticas.
  - Si está usando guantes durante la operación.
  - Si el usuario utiliza las uñas para operar el sistema.
  - Si el usuario utiliza un bolígrafo para operar el sistema.
  - Si las operaciones se realizan rápidamente.

#### Mando accionado por deslizamiento

Se pueden operar algunas funciones deslizando los dedos vertical y horizontalmente mientras usa la pantalla táctil.

#### Deslizamiento horizontal

Ejemplo de utilización:

Toque y sujete el cursor del área de frecuencia de emisora, deslice horizontalmente con un dedo hacia uno de los lados, para avanzar hasta la emisora deseada.

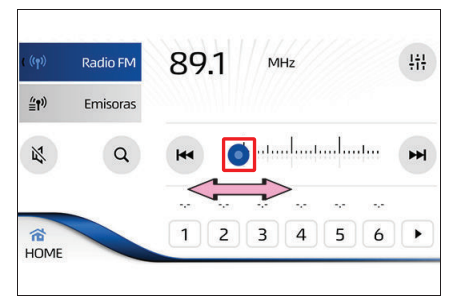

#### Deslizamiento vertical

Ejemplo de utilización:

Deslice un dedo hacia arriba o hacia abajo, para deslizar la lista y seleccionar manualmente una carpeta.

En varias funciones del sistema multimedia, una barra de desplazamiento se muestra en la parte lateral de la pantalla, indicando que hay contenido para mostrar al desplazar la lista.

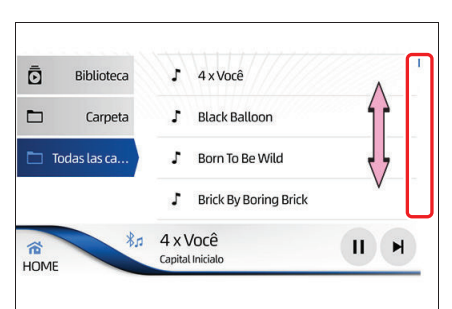

#### Cómo alternar la pantalla

Puede alternar entre la pantalla de la función en uso y la pantalla de inicio con un solo toque.

- 1 Toque en **[HOME]** para acceder a la pantalla de inicio.
- 2 Para volver a la pantalla de la función en uso en la parte superior.

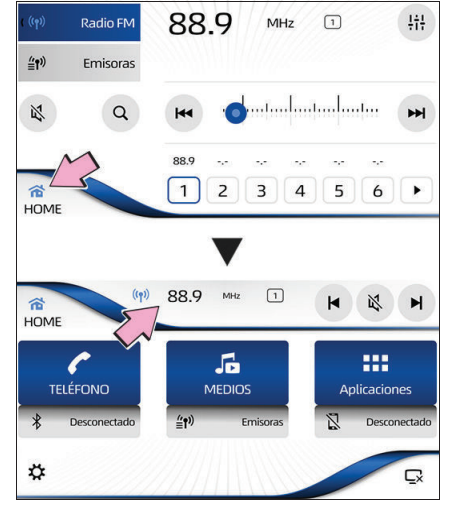

#### 🔨 NOTA

Incluso cuando se muestra la pantalla de inicio, la función en uso sigue siendo reproducida.

#### Operación en pantallas de listas

Esta sección describe las operaciones comunes a la pantalla de lista que se muestra durante la operación del sistema multimedia.

- Operación de lista básica
- **1** Selección de pestañas

Muestra la lista de la pestaña seleccionada. Deslice hacia arriba o hacia abajo para mostrar las otras pestañas.

2 Desplazamiento de la lista Deslice hacia arriba o hacia abajo para mover la lista.

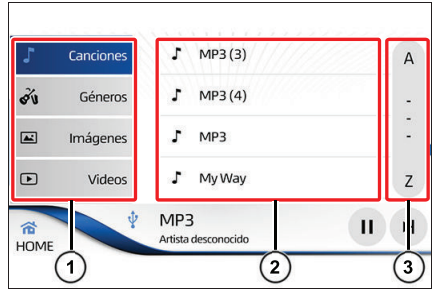

③ Desplazamiento de la lista en orden alfabético Hace el desplazamiento de una pantalla a la vez. Toque la faja de A a Z y mueva el dedo en una dirección para seleccionar una letra del índice. Las letras del índice se muestran en la pantalla, retire el dedo para mostrar la lista de la letra deseada.

#### Introducir texto

Introduzca texto y números para registrar nombres y números de teléfono.

#### Pantalla de caracteres alfanuméricos

1

Cambia entre mayúsculas y minúsculas.

2 ABC / 123!?

Cambia entre letras y números.

③ Cancelar

Cancela la introducción de texto.

(4) Espacio

Inserta un espacio equivalente al número de toques.

5 🗙

Excluye un carácter equivalente al número de toques. Al tocar y sostener, borra todas las letras a la vez.

6 **OK** 

Se cierra la introducción de texto.

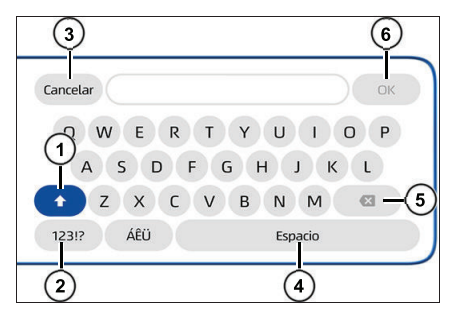

#### Controles en el volante

#### Interruptor ∧ / ∨

Acciona las funciones de audio, tales como seleccionar una pista, avanzar o retroceder una pista y estaciones de radio presintonizadas.

#### ② Interruptor **4**-/+

Aumenta o disminuye el volumen del tono de llamada, el volumen de la llamada recibida o el volumen del audio.

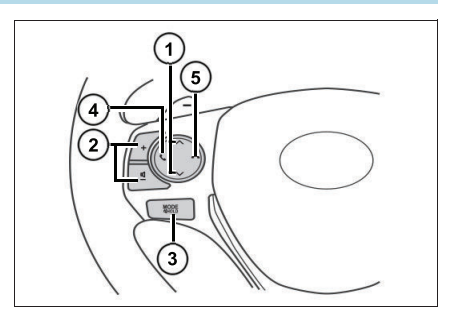

#### ③ Interruptor MODE/HOLD

Cambia las funciones del sistema multimedia en secuencia. Mientras una reproducción esté en progreso, mantenga presionado este interruptor para silenciar el audio.

④ Interruptor &

Condición normal Acceda a la pantalla "Teléfono". Recibiendo una llamada: Inicia la llamada.

#### $\bigcirc$ Interruptor $\frown$

Concluye la llamada.

Operación básica de las fuentes de medios

# 3

## Exhibición de las fuentes de medios

Ю

+

8

Radio FM

Emisora

Q

1

HOME

88.9

MHz 1

......

2 3 4 5 6 +

. 남남

1 Presione el interruptor **HOME** en el panel del sistema multimedia o toque en **[HOME]** en la pantalla táctil.

Presione **[MEDIOS]** para mostrar las fuentes de medios.

2 En la pantalla "**Medios**", se puede acceder a las siguientes fuentes:

### 1 (**•**) Radio FM

Toque cuando quiera oír una transmisión de radio FM ( $\rightarrow$ P. 26).

2 ( Radio AM

Toque cuando quiera oír una transmisión de radio AM ( $\rightarrow$ P. 26).

## ③ <sup>♣</sup> Audio Bluetooth<sup>®</sup>

Toque cuando quiera usar un dispositivo de audio Bluetooth<sup>®</sup> ( $\rightarrow$ P. 51).

### (4) 🜵 USB / iPod - iPhone

Toque cuando desee ejecutar videos ( $\rightarrow$ P. 35), músicas ( $\rightarrow$ P. 38) o imágenes ( $\rightarrow$ P. 40) a partir de dispositivos USB, y cuando desee oír músicas a partir del iPod y iPhone ( $\rightarrow$ P. 46).

#### **(5)** Audio Apagado

Toque cuando desee apagar el sonido del audio o video en reproducción.

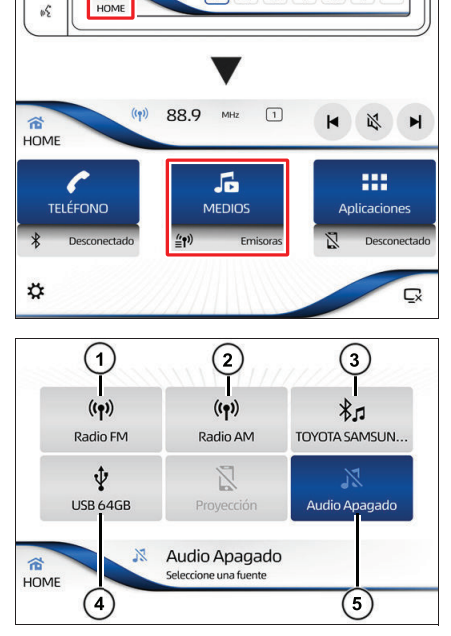

### Recibir señales de trasmisión

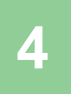

# 4-1. Recibir señales de trasmisión

| Oír la radio                                 | .26 |
|----------------------------------------------|-----|
| <ul> <li>Recibir señales de</li> </ul>       |     |
| transmisión de radio                         | .26 |
| <ul> <li>Actualizar la lista de</li> </ul>   |     |
| emisoras disponibles                         | .28 |
| <ul> <li>Presintonizar manualment</li> </ul> | te  |
| una emisora                                  | .29 |
| <ul> <li>Seleccionar una emisora</li> </ul>  |     |
| presintonizada                               | .29 |

# Oír la radio

#### Recibir señales de transmisión de radio

1 En la pantalla de inicio, toque en **[MEDIOS]**.

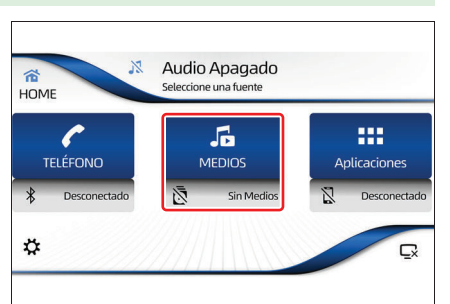

2 Seleccione el modo deseado [Radio FM] o [Radio AM].

| ((၅))<br>Radio FM | ((۹))<br>Radio AM | *J<br>Bluetooth    |
|-------------------|-------------------|--------------------|
| ∲<br>USB 64GB     | Proyección        | X<br>Audio Apagado |
| ((1))             | 89.1 MHz          |                    |

Aparece la pantalla de recepción de radio, recibiendo la señal de la última emisora reproducida.

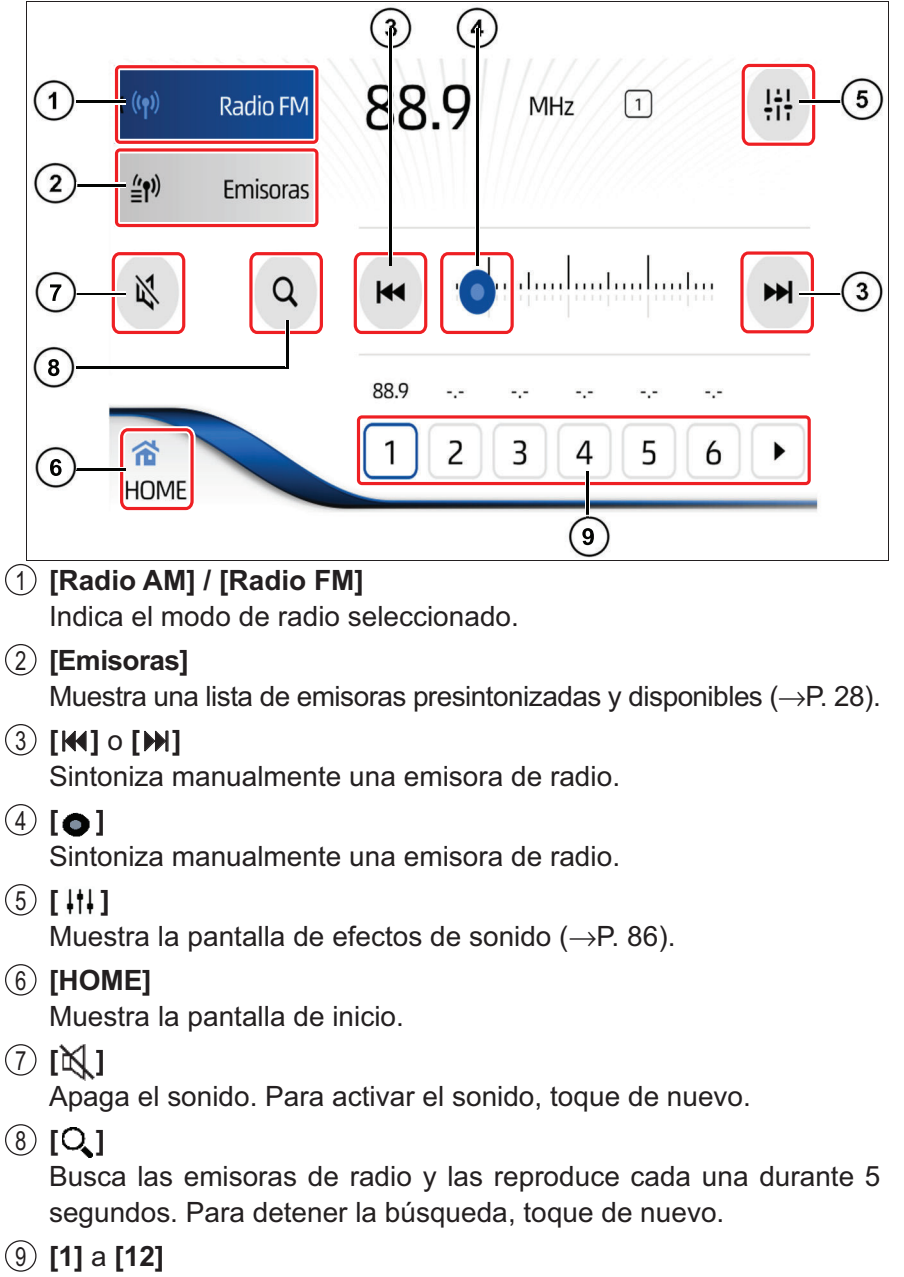

Selecciona las emisoras presintonizadas (→P. 29).

### NOTA

La recepción puede ser mala en lugares donde las ondas de radio son cortadas fácilmente, como dentro de un túnel, atrás de una montaña y entre edificios, así como en áreas donde las señales son débiles.

#### Pantalla de radio reducida

La pantalla de radio reducida permite las siguientes funciones:

- (1) Estación seleccionada
- (2) Indicación de emisora presintonizada.
- (3) Selecciona la emisora presintonizada anterior.
- (4) Apaga el audio.

plazarse

(5) Selecciona la siguiente estación presintonizada.

#### Actualizar la lista de emisoras disponibles

1 En la pantalla de radio, toque en [Emisoras].

por

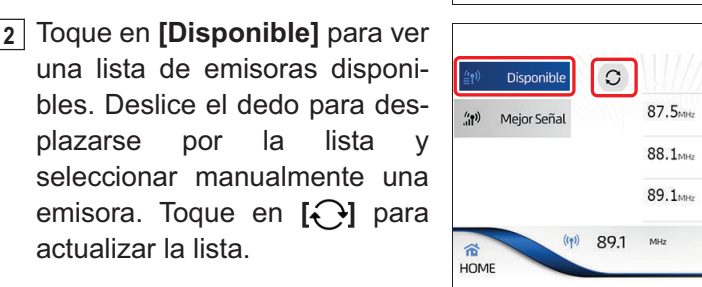

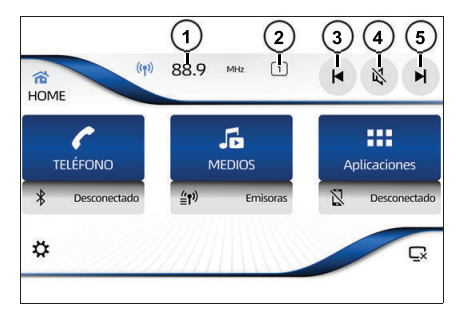

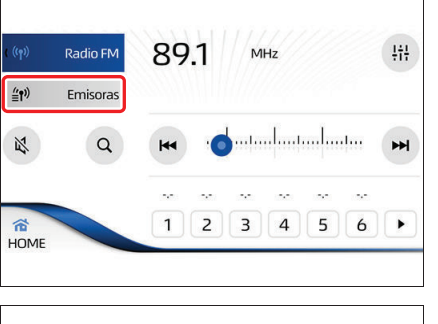

3 Toque en [Mejor Señal] para ver una lista de las emisoras con la señal de recepción más fuerte. Deslice el dedo para desplazarse por la lista y seleccionar manualmente una emisora.

Toque en [ ] para actualizar la lista.

#### **≝**¶)) Disponible 106.6 Meior Señal 102.2<sub>MHz</sub> 89.1MHz (( )) 891 MHz 1 M 致 HOME

#### Presintonizar manualmente una emisora

Puede presintonizar 12 emisoras de radio para cada modo de radio (radio FM y radio AM).

1 En la pantalla "Radio", seleccione la emisora deseada tocando en [₩], [>>] o deslizando horizontalmente el [o] v toque durante 2 segundos en una de las 12 teclas disponibles para presintonizar.

posición selecciona La se exhibe en la parte superior de la pantalla.

Radio FM 88.9 MHz **≝**¶") Emisoras ...... 2 Q 88.9 1 1 2 3 4 5 HOME

#### Seleccionar una emisora presintonizada

1 Seleccione una de las 12 emisoras presintonizadas (2) para el modo deseado (radio FM o radio AM).

posición selecciona La se exhibe en la parte superior de la pantalla (1).

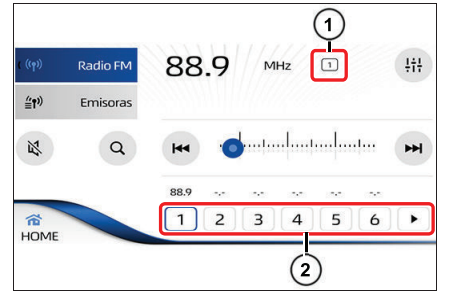

#### NOTA

Aunque se trate de una emisora de radio presintonizada, la reproducción dependerá del entorno y de la recepción de la señal en la ubicación actual.

111

₩

6

#### A través de la pantalla reducida

Toque en [**M**] o [**N**] para seleccionar emisoras presintonizadas.

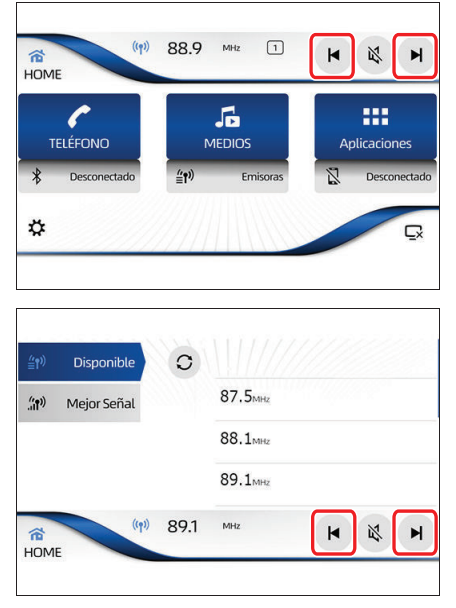

A través de la pantalla de lista de emisoras de radio

Toque en [**M**] o [**M**] para seleccionar emisoras presintonizadas.

■ A través del volante (→P. 22)

# Usar un dispositivo de memoria USB

5

# 5-1. Usar un dispositivo de memoria USB

| Extensiones compatibles. | 32 |
|--------------------------|----|
| Conectar un dispositivo  |    |
| de memoria USB           | 33 |
| Ver un video             | 35 |
| Reproducción             | 35 |
| Oír música               | 38 |
| Reproducción             | 38 |
| Ver archivos de imagen   | 40 |
| Ver imagen               | 40 |
|                          |    |

# **Extensiones compatibles**

# Tipos de media y archivos que pueden ser ejecutados en este sistema multimedia

Este dispositivo reproduce los principales tipos de archivos y audios disponibles en el mercado.

| Audio   |           |                             |                    |                        |
|---------|-----------|-----------------------------|--------------------|------------------------|
| Formato | Extensión | <b>USB</b> * <sup>1,2</sup> | IOS<br>(por cable) | Android<br>(por cable) |
| MP3     | .mp3      | Sí                          | Sí                 | No                     |

| Video   |           |                                |                             |                    |                        |
|---------|-----------|--------------------------------|-----------------------------|--------------------|------------------------|
| Formato | Extensión | Dimensión                      | <b>USB</b> * <sup>1,2</sup> | IOS<br>(por cable) | Android<br>(por cable) |
| MPEG4   | .mp4      | 128 x 96<br>hasta<br>1920x1080 | Sí                          | No                 | No                     |

| Foto    |           |                                |                             |                    |                        |
|---------|-----------|--------------------------------|-----------------------------|--------------------|------------------------|
| Formato | Extensión | Dimensión                      | <b>USB</b> * <sup>1,2</sup> | IOS<br>(por cable) | Android<br>(por cable) |
| JPG     | .jpg      | 128 x 96<br>hasta<br>4096x2304 | Sí                          | No                 | No                     |

\*1: Es posible que el sistema multimedia no reconozca los dispositivos USB con formato diferente de FAT32.

\*2: Es posible que el sistema multimedia no reconozca los dispositivos USB con una capacidad superior a 64 Gb.

## Conectar un dispositivo de memoria USB

Esta sección describe la operación de los archivos de video, audio e imagen almacenados en el dispositivo de memoria USB conectado a este sistema multimedia.

 Levante la tapa del apoyabrazos para acceder a la entrada USB.

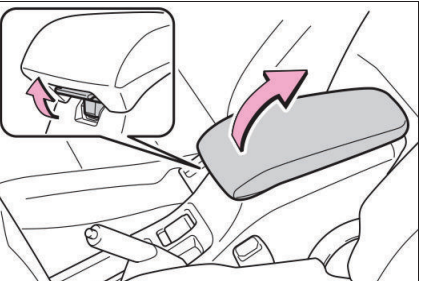

2 Abra la tapa y conecte un dispositivo de memoria USB a la entrada USB.

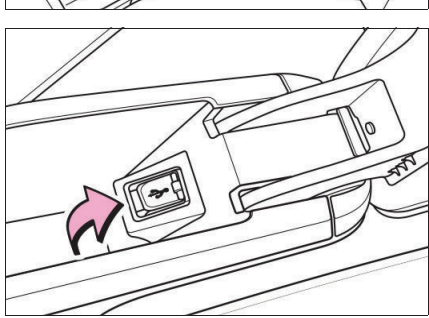

#### ATENÇÃO

- Para garantizar su seguridad, no opere el sistema multimedia ni conecte dispositivos de memoria USB mientras maneja.
- Deje el dispositivo de memoria USB seguro mientras maneja. No deje el dispositivo de memoria USB caer al suelo, pues puede quedar trabado debajo del pedal del freno o del acelerador.

#### Λ ΝΟΤΑ

- Los archivos en formatos no informados pueden o no reproducirse.
- No deje el dispositivo de memoria USB en el vehículo. Altas temperaturas dentro del vehículo pueden dañar el dispositivo.
- No presione el dispositivo de memoria USB ni aplique fuerza innecesaria mientras esté conectado, ya que ello podría dañar el dispositivo o la entrada USB.
- No introduzca objetos extraños en la entrada, pues ello podrá dañar el dispositivo de memoria USB o la entrada USB.
- Este sistema multimedia es compatible con los dispositivos de memoria con las siguientes especificaciones: Capacidad de memoria máxima: 64 GB.

Sistema de archivo: FAT 32

- Si no se detecta un dispositivo/accesorio, asegúrese de que esté conectado correctamente.
- No utilice el USB conectado a discos duros externos.
- Dispositivos USB (como pendrives) y dispositivos externos (como iPod y MTP) deben retirarse con seguridad o expulsarse correctamente. Esto incluye cuando use estos dispositivos para ser sincronizados (o copiar archivos) desde el escritorio, portátiles o cualquier otra fuente. Todos los sistemas operativos (Windows/Linux/etc.) y el software de la sincronización ofrecen opciones para la extracción segura. Se recomienda utilizarlos siempre.
- Los dispositivos externos conectados al sistema multimedia deben actualizarse regularmente para las actualizaciones de software de sus respectivos fabricantes, como Apple, Samsung, etc.
- No se pueden reproducir las pistas de música con DRM (Gestión de derechos digitales) integrado.
- Asegúrese de que los archivos de audio / video estén con sus configuraciones (tasa de bits / tasa de muestreo / resolución / etc.) dentro del intervalo recomendado. Es posible que las pistas fuera del intervalo no se reproduzcan con la calidad esperada o que no se reproduzcan completamente.
- Cuando desconecte el dispositivo de memoria USB, asegúrese de que no se está accediendo o a los datos antes de retirar el dispositivo.

## Ver un video

#### En esta sección se describe la forma básica de reproducir un vídeo.

Los vídeos solo pueden ser vistos cuando el vehículo está parado y el freno de estacionamiento aplicado. Por razones de seguridad, la pantalla está apagada y solo se reproduce el audio mientras se maneja el vehículo

#### **ATENÇÃO**

La voz en algunos videos está graba con un volumen más bajo para enfatizar el impacto de los efectos de sonido. Si ajusta el volumen suponiendo que las conversaciones representan el nivel de volumen máximo que el video reproduce, podrá asustarse con los efectos de sonido más altos o cuando usted cambia a una fuente de audio diferente. Los sonidos más altos pueden tener un impacto significante en el cuerpo humano o representar un riesgo al manejar. Tenga eso en cuenta cuando ajuste el volumen.

#### Reproducción

1 Con el dispositivo conectado a la entrada USB, desde la pantainicio. lla de toque en [MEDIOS].

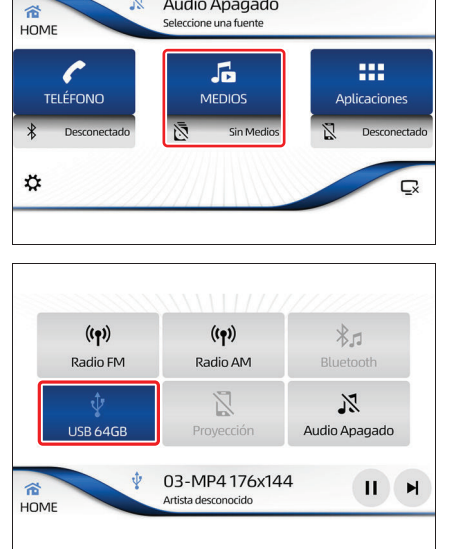

Audio Apagado

2 Toque en el modo [USB].
3 Toque en **[Biblioteca]** para ver la biblioteca de archivos disponibles.

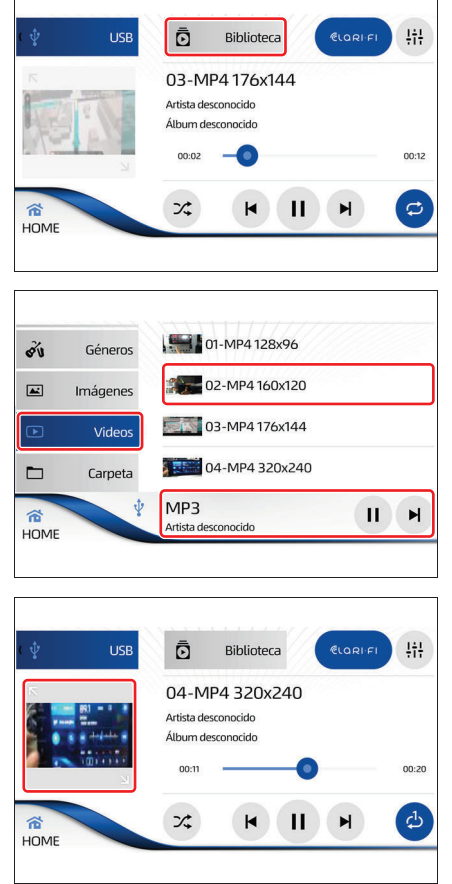

 Seleccione la pestaña [Videos] para ver la lista de videos disponibles.

Toque un archivo para iniciar la reproducción en segundo plano.

Al tocar la parte inferior, se muestra la pantalla de reproducción de video en miniatura.

5 Toque la miniatura del vídeo para mostrarlo en pantalla completa.

Toque en **[>II]** Para reproducir/ pausar. Cuando se reanuda la reproducción, se iniciará desde el punto donde se detuvo.

Toque en [**M**] o [**N**] para reproducir la pista siguiente o la pista anterior.

Toque en [,] para seleccionar uno de los modos repetir todos / repetir 1.

Toque en [X] para seleccionar la reproducción aleatoria.

Toque en [ CLORI FI ] para recuperar la calidad de la fuente de audio, esta función depende de la calidad del audio original, y en algunos casos la diferencia puede no ser perceptible.

Toque en [ ||| ] para ver la pantalla de efectos de sonido.

6 Toque en la pantalla para ver el menú de video.

Toque en **[>II]** para reproducir/ pausar. Cuando se reanuda la reproducción, se iniciará desde el punto donde se detuvo.

Toque en [◄◄] o [►►] para avance o retroceso rápido.

Toque en **[↓]** o **[↓]** para reproducir la pista siguiente o la pista anterior.

Toque en  $[{}^{\varkappa}\kappa]$  para ver el video en miniatura.

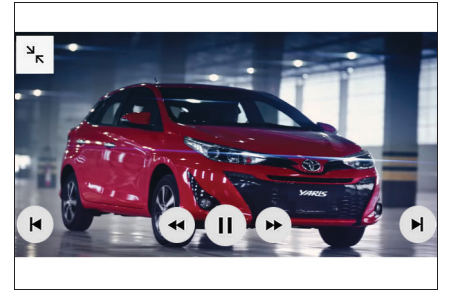

# Oír música

#### Reproducción

1 Con el dispositivo conectado a la entrada USB, desde la pantalla de inicio, toque en [MEDIOS].

2 Toque en el modo [USB].

3 Toque en **[Biblioteca]** para ver la biblioteca de archivos disponible.

 4 Toque en la pestaña [Canciones] para ver la lista de canciones disponibles.

Toque en un archivo para iniciar la reproducción.

5 Al tocar en la parte inferior se muestra la pantalla de reproducción de música.

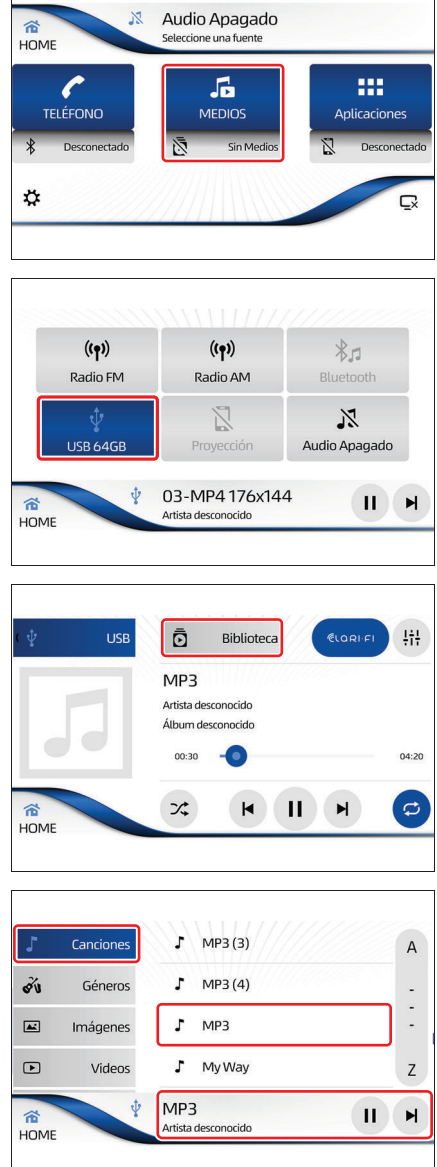

Toque en **[>II]** para reproducir/ pausar. Cuando se reanuda la reproducción, se iniciará desde el punto donde se detuvo.

Toque en **[M]** o **[M]** para reproducir la pista siguiente o la pista anterior.

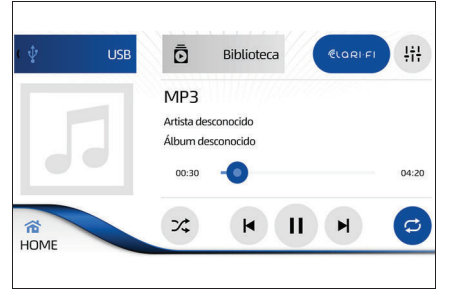

Toque en [,] para seleccionar uno de los modos repetir todos / repetir 1.

Toque en [ ] para reproducción aleatoria.

Toque en [ (CLORI FI] para recuperar la calidad de la fuente de audio, esta función depende de la calidad del audio original, y en algunos casos la diferencia puede no ser perceptible.

Toque en [ [ ]] para ver la pantalla de efectos de sonido.

# Ver archivos de imagen

Se puede abrir archivos de imagen almacenados en el dispositivo de memoria USB individualmente.

## Ver imagen

 Con el dispositivo conectado a la entrada USB, desde la pantalla de inicio, toque en [MEDIOS].

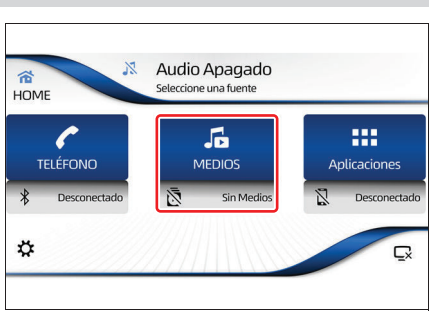

2 Toque en el modo [USB].

- (vp) Radio FM (vp) Radio AM Bluetooth Bluetooth Blu
- 3 Toque en **[Biblioteca]** para ver la biblioteca de archivos disponible.

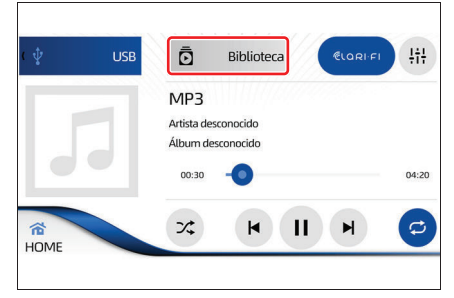

 4 Toque en la pestaña [Imágenes] para mostrar la lista de imágenes disponibles.

Toque un archivo para ver la imagen de pantalla completa.

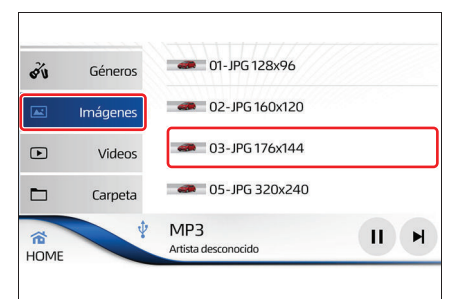

5 Toque en la pantalla para utilizar el menú de imágenes.

Toque en [**K**] ou [**N**] para mostrar la siguiente imagen o la imagen anterior.

Toque en [ ${}^{\mathbf{M}}\mathbf{\kappa}$ ] Para volver a la pantalla anterior.

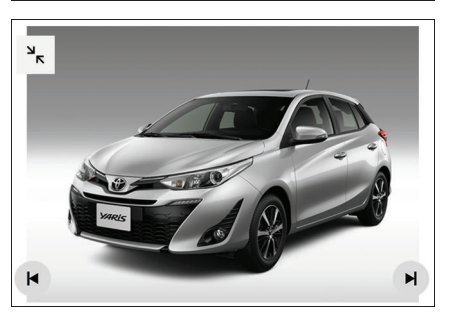

### 🔨 ΝΟΤΑ

- Las informaciones de texto de algunos archivos de audio pueden no ser exhibidas correctamente.
- Puede haber un pequeño retraso al iniciar la ejecución de archivos en un dispositivo USB con jerarquías de carpeta complejas.
- Las operaciones pueden variar dependiendo del tipo del dispositivo USB.
- Es posible que no se puedan ejecutar algunos archivos de música del dispositivo USB debido a las características del archivo, formato del archivo, aplicaciones grabadas, ambiente de ejecución, condiciones de almacenamiento, etc.

- Compatibilidad del dispositivo de almacenamiento USB
- No se puede conectar un dispositivo de almacenamiento USB a este sistema multimedia a través de un hub USB.
- El dispositivo de almacenamiento USB particionado no es compatible con este sistema multimedia.
- Puede haber un pequeño retraso al iniciar la ejecución de archivos de audio codificados con datos de imagen.
- Algunos dispositivos de almacenamiento USB conectados a este sistema multimedia, si sufren impactos, pueden generar ruidos o distorsiones en el audio.

• No conecte nada además del dispositivo de almacenamiento USB.

## Usar un iPod/iPhone

6

## 6-1. Usar un iPod/iPhone

| Conectar un iPod/iPhone | 44 |
|-------------------------|----|
| Operar el iPod/iPhone   | 46 |
| Reproducción            | 46 |

## Conectar un iPod/iPhone

En esta sección se describe la operación de los archivos de audio almacenados en el dispositivo de audio conectado a este sistema multimedia.

 Levante la tapa del apoyabrazos para acceder a la entrada USB.

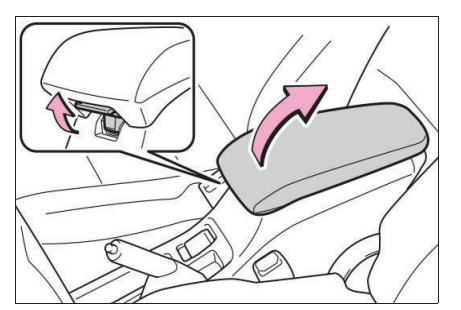

 Abra la tapa y conecte un iPod, o dispositivo de audio portátil a la entrada USB.

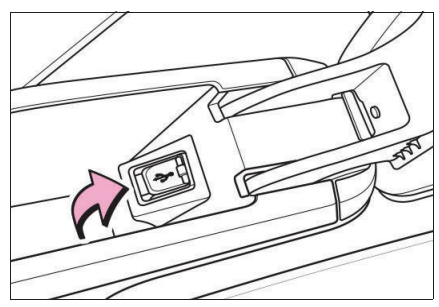

#### ADVERTENCIA

- No deje el dispositivo de audio en el vehículo. Altas temperaturas dentro del vehículo pueden dañar el dispositivo.
- No presione el cable del dispositivo de audio ni aplique fuerza innecesaria mientras esté conectado, ya que ello podría dañar el dispositivo o la entrada USB.
- No introduzca objetos extraños en la entrada, pues ello podrá dañar el dispositivo de audio o la entrada USB.

### ATENÇÃO

- Para garantizar su seguridad, no utilice los controles del dispositivo de audio mientras conduce.
- Deje el dispositivo de audio seguro mientras conduce. No deje que el dispositivo de audio caiga al suelo, donde puede quedar trabado debajo el pedal del freno o del pedal del acelerador.
- Cuando desconecte el dispositivo de audio, asegúrese de que no se está accediendo o a los datos antes de retirar el cable el dispositivo.
- Utilice accesorios certificados para conectar dispositivos externos al sistema multimedia. Por ejemplo, utilice accesorios certificados Apple para dispositivos Apple.
- Evite el uso de cables dañados o rotos para conectar un dispositivo de medios al sistema multimedia.
- El volumen del audio puede depender de los dispositivos de medios externos en el modo iPod. Si es necesario, ajuste el volumen en el dispositivo.
- Asegúrese de "Permitir la conexión" cuando se le solicite en el dispositivo externo.
- Los dispositivos externos conectados al sistema multimedia deben actualizarse regularmente para las actualizaciones de software de sus respectivos fabricantes.
- Asegúrese de que los archivos de audio estén con sus configuraciones (tasa de bits / tasa de muestreo / resolución / etc.) dentro del intervalo recomendado. Es posible que las pistas fuera del intervalo no se reproduzcan con la calidad esperada o que no se reproduzcan completamente.

## **Operar el iPod / iPhone**

#### Reproducción

1 Con el dispositivo conectado a la entrada USB, desde la pantalla de inicio, toque en [MEDIOS].

 Toque en el modo [iPod/ iPhone].

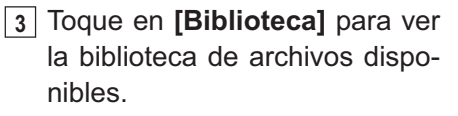

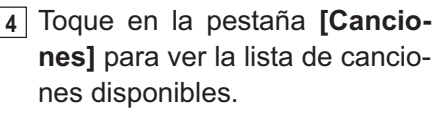

Toque en un archivo para iniciar la reproducción.

Al tocar en la parte inferior se muestra la pantalla de reproducción de música.

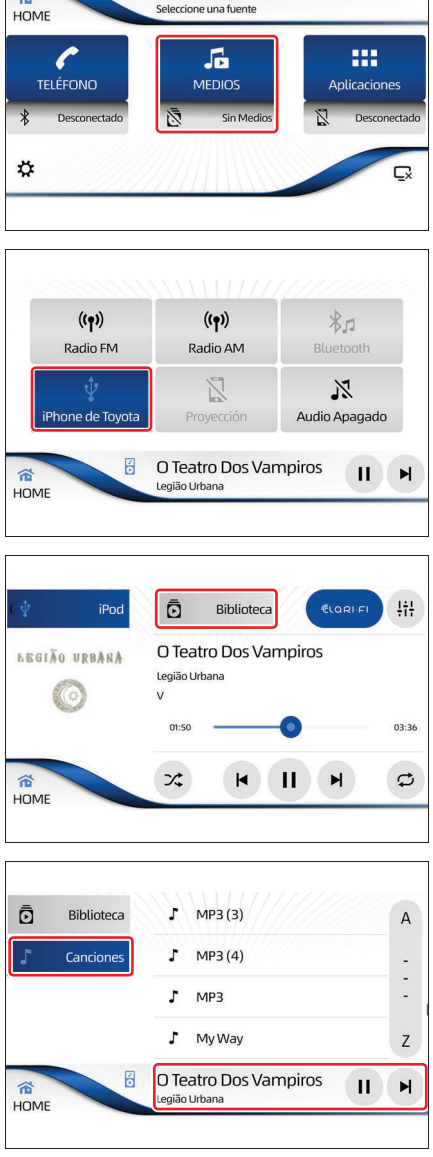

Audio Apagado

\*

Toque en **[>II**] para reproducir/ pausar. Cuando se reanuda la reproducción, se iniciará desde el punto donde se detuvo.

Toque en **[M]** o **[M]** para reproducir la pista siguiente o la pista anterior.

Toque en [, ] para seleccionar uno de los modos repetir todos / repetir 1.

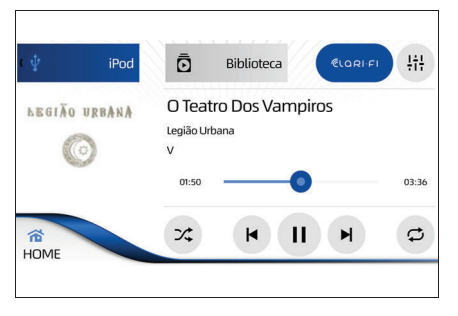

Toque en [X] para seleccionar la reproducción aleatoria.

Toque en [ (CLORI FI ] para recuperar la calidad de la fuente de audio, esta función depende de la calidad del audio original, y en algunos casos la diferencia puede no ser perceptible.

Toque en [ | + ] para ver la pantalla de efectos de sonido.

🔨 NOTA

- Si el dispositivo está conectado solo a través del USB y contiene una aplicación de músicas en reproducción, el sistema multimedia reconoce e inicia la reproducción.
- Durante la reproducción a partir de aplicaciones de música, es posible que algunos datos sobre el artista, la música y el álbum no se muestren y que algunas funciones no operen normalmente.

Usar un dispositivo de audio Bluetooth<sup>®</sup>

# 7

# 7-1. Usar un dispositivo de audio ${\sf Bluetooth}^{\it @}$

| Dispositivo de audio                      |      |
|-------------------------------------------|------|
| Bluetooth <sup>®</sup>                    | .50  |
| Reproducción                              | .51  |
| <ul> <li>Cuando la conexión se</li> </ul> |      |
| corta temporalmente                       | . 53 |
| Cuando el dispositivo de al               | udio |
| Bluetooth <sup>®</sup> no se conecta      |      |
| automáticamente                           | . 54 |

# Dispositivo de audio Blu<u>etooth<sup>®</sup></u>

La conexión inalámbrica entre el dispositivo Bluetooth<sup>®</sup> y el sistema multimedia permite ejecutar los datos de música en el dispositivo de audio Bluetooth<sup>®</sup>.

## ATENÇÃO

- Para su seguridad, no opere los controles del dispositivos de audio Bluetooth<sup>®</sup>, ni lo conecte mientras conduce.
- Su unidad de audio posee antenas Bluetooth<sup>®</sup>. Personas con marcapasos cardíacos implantados, dispositivos de terapia de resincronización cardíaca o desfibriladores cardioversores implantables deben mantenerse a una distancia segura entre ellos y las antenas Bluetooth<sup>®</sup>. Las ondas de radio pueden afectar el funcionamiento de tales dispositivos.
- Antes de utilizar dispositivos Bluetooth<sup>®</sup>, usuarios de cualesquiera otros dispositivos médicos eléctricos que no sean marcapasos cardíacos implantados, dispositivos de terapia de resincronización cardíaca o desfibriladores cardioversores implantables deben consultar el fabricante de estos equipos en cuanto a informaciones sobre la operación bajo la influencia de ondas de radio. Ondas de radio pueden tener efectos inesperados sobre el funcionamiento de tales dispositivos médicos.

## 🔨 ΝΟΤΑ

- Asegúrese de que los dispositivos Bluetooth<sup>®</sup> están dentro del rango de distancia recomendado cuando se conectan a través de Bluetooth<sup>®</sup> al sistema multimedia.
- El volumen del audio puede depender de los dispositivos de medios externos en el modo Bluetooth<sup>®</sup>. Si es necesario, ajuste el volumen en el dispositivo.
- La exhibición de información de música para dispositivos Bluetooth<sup>®</sup> depende del dispositivo Bluetooth<sup>®</sup> conectado (la versión AVRCP y la aplicación de música actualmente activa en el dispositivo Bluetooth<sup>®</sup>).
- La fuente de un dispositivo Bluetooth<sup>®</sup> para reproducción, es posible que no inicie la reproducción en todo momento. Inicie la aplicación de música en el dispositivo Bluetooth<sup>®</sup> conectado para que la reproducción se inicie en el sistema multimedia.
- Asegúrese de "Permitir la conexión" cuando se le solicite en el dispositivo externo, al conectarse en los modos MTP/Bluetooth<sup>®</sup>.

## Reproducción

- Realice el procedimiento de emparejamiento del dispositivo Bluetooth<sup>®</sup> (→P. 91) y active la función de reproducción de audio (→P. 93).
- 2 En la pantalla de inicio, toque en **[MEDIOS]**.

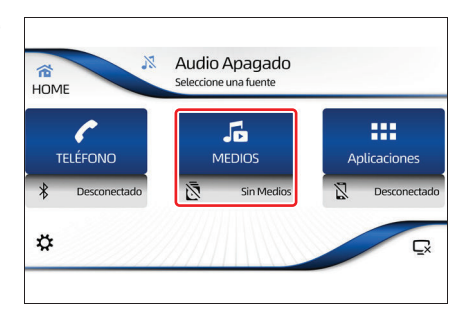

3 Toque en el modo [Bluetooth<sup>®]</sup>.

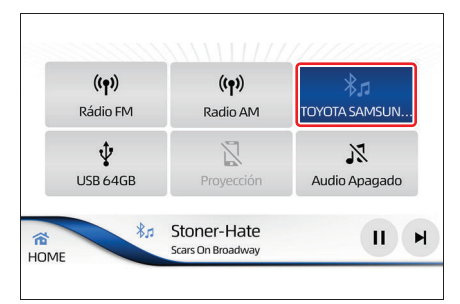

- Para reproducir a partir de músicas en la memoria del dispositivo
- 4 Toque en [Biblioteca] para ver la lista de archivos disponible.

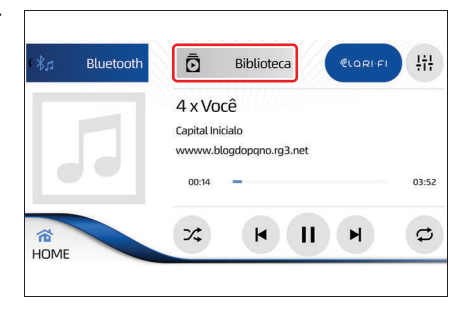

5 Toque en las pestañas para mostrar la lista de carpetas disponibles.

Toque en una carpeta/archivo para iniciar la reproducción.

- 6 Al tocar en la parte inferior se exhibe la pantalla de reproducción de música.
- 7 Toque en [>]] para reproducir/ pausar. Cuando se reanuda la reproducción, se iniciará desde el punto donde se detuvo.

Toque en **[M ]** o **[M ]** para reproducir la pista siguiente o la pista anterior.

Toque en [, ] para seleccionar uno de los modos repetir todos / repetir 1.

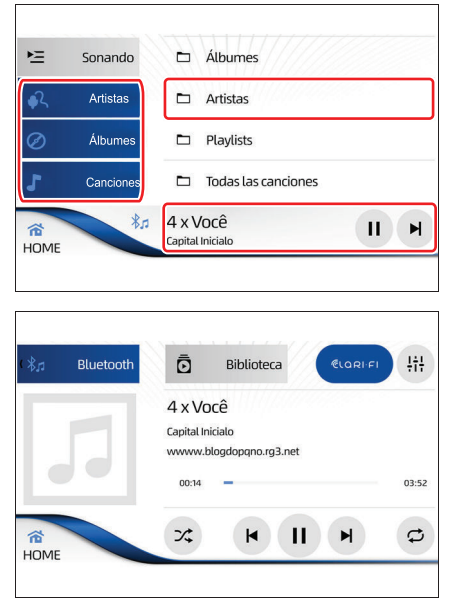

Toque en []] para seleccionar la reproducción aleatoria.

Toque en [ $\mathcal{E}[OR] \in \mathcal{F}[$ ] para recuperar la calidad de la fuente de audio, esta función depende de la calidad del audio original, y en algunos casos la diferencia puede no ser perceptible.

Toque en [ [ ]] para ver la pantalla de efectos de sonido.

## Para reproducir a partir de aplicaciones de música en el dispositivo

4 En su dispositivo, opere la aplicación y reproduzca la canción deseada para mostrar la pantalla de reproducción de música.

Toque en **[\]**] para reproducir/ pausar. Cuando se reanuda la reproducción, se iniciará desde el punto donde se detuvo.

Toque en **[M]** o **[M]** para reproducir la pista siguiente o la pista anterior.

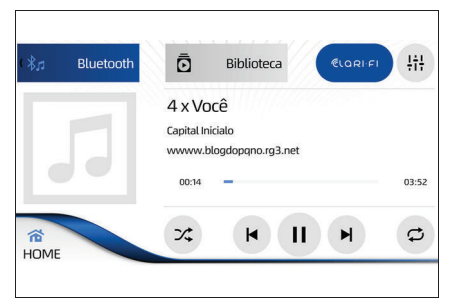

## 🔨 ΝΟΤΑ

- Si la pista no comienza a funcionar automáticamente, toque en [ ).
- Al utilizar las funciones del interruptor [ (1/2 ] para activar el asistente de voz del teléfono, las funciones del dispositivo de audio Bluetooth<sup>®</sup> dejan de trabajar temporalmente.
- Dependiendo del dispositivo de audio Bluetooth<sup>®</sup> utilizado, es posible que no pueda utilizar algunas funciones o algunas restricciones pueden aplicarse. Para más detalles, consulte un Concesionario Autorizado Toyota.
- Dependiendo de la aplicación de música utilizado, es posible que no pueda utilizar algunas funciones o algunas restricciones pueden aplicarse. Para más detalles, consulte un Concesionario Autorizado Toyota.

#### Cuando la conexión se corta temporalmente

Después de conectar el dispositivo de audio Bluetooth<sup>®</sup> al sistema multimedia con éxito, la conexión puede interrumpirse temporalmente debido a las siguientes razones:

- Cuando la fuente de medios es alterada
- Cuando el sistema multimedia se apaga
- Cuando se transfiere una agenda telefónica
- Cuando la señal Bluetooth<sup>®</sup> se desconecta

El dispositivo de audio Bluetooth<sup>®</sup> no puede volver a conectarse automáticamente en las siguientes condiciones:

- Cuando la conexión Bluetooth<sup>®</sup> se interrumpe debido a la operación del dispositivo de audio Bluetooth<sup>®</sup>.
- Cuando el dispositivo de audio Bluetooth<sup>®</sup> se extrae elimina del sistema multimedia mientras se ejecuta y la conexión Bluetooth<sup>®</sup> se interrumpe forzadamente.
- Otros casos, incluso cuando la reconexión falla por alguna razón.

Excluir el dispositivo Bluetooth<sup>®</sup> ( $\rightarrow$ P. 93) borra las configuraciones del dispositivo de audio Bluetooth<sup>®</sup>.

\*: Bluetooth<sup>®</sup> es una marca registrada de Bluetooth<sup>®</sup> SIG, Inc.

# Cuando el dispositivo de audio $\mathsf{Bluetooth}^{\texttt{®}}$ no se conecta automáticamente

Dependiendo del dispositivo de audio Bluetooth<sup>®</sup> utilizado, puede ser imposible conectarlo automáticamente incluso si el dispositivo de audio de Bluetooth<sup>®</sup> está registrado. Si esto sucede, proceda de la siguiente manera.

 Excluya el dispositivo Bluetooth<sup>®</sup> (→P. 93) y vuelva a realizar el emparejamiento (→P. 91).

## 🔨 ΝΟΤΑ

Dependiendo del modelo del celular, algunas funciones pueden ser restringidas.

## Conexión Inteligente de Dispositivos (Toyota SDL)

# 8

8-1. Conexión Inteligente de Dispositivos (Toyota SDL) Habilitar función Toyota SDL . 56 Espejado de aplicaciones ...... 57

## Habilitar función Toyota SDL

Para utilizar la función SDL, es necesario que esta función esté habilitada en los ajustes del sistema multimedia.

 En la pantalla de inicio, toque en [\$].

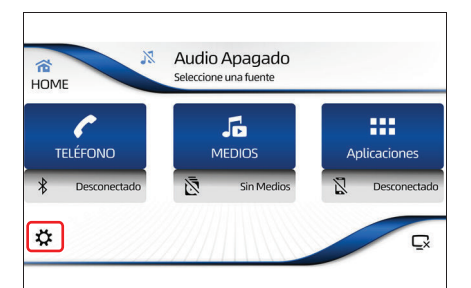

2 Toque en la pestaña **[Toyota Apps]** y active la función Toyota Apps.

| AJUST | ((ŋ))<br>ES | 88.9 MHz 1  | H | × | H  |
|-------|-------------|-------------|---|---|----|
| *     | Bluetooth   | Toyota Apps |   |   | (• |
| (((+  | Wi-Fi       |             |   |   |    |
| ¢°    | Sistema     |             |   |   |    |
| \$    | Toyota Apps |             |   |   |    |
|       |             |             |   |   |    |

# Espejado de aplicaciones

1 Levante la tapa del apoyabrazos para acceder a la entrada USB.

- 2 Abra la tapa y conecte un dispositivo en la entrada USB.

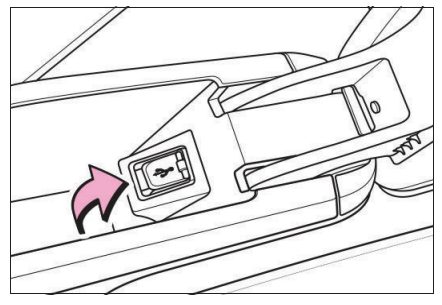

3 En la pantalla de inicio, toque en [Toyota Apps] para ver las aplicaciones disponibles.

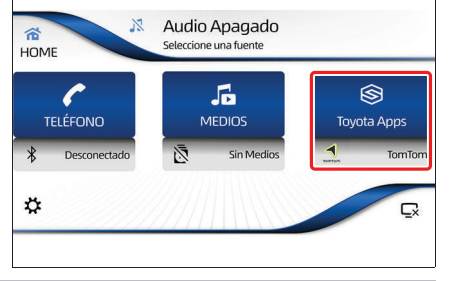

## ΛΟΤΑ

Cuando la función no está activada, la pantalla de inicio muestra la tecla **[APPS]**, con la función activada, la pantalla muestra la tecla **[Toyota Apps]**.

4 Se muestra la pantalla de aplicaciones de navegación disponibles para el dispositivo.

#### Para IOS

Seleccione la aplicación que desee primero en la pantalla del dispositivo y luego en la pantalla del sistema multimedia.

#### Para Android

La selección de la aplicación deseada se puede realizar directamente en la pantalla del sistema multimedia.

Se exhibe un mensaje que le informa que las aplicaciones se ejecutarán en el dispositivo, lo que permite consumir el plan de datos. Si desea continuar, toque en **[Sí].** Si desea interrumpir, toque en **[No].** 

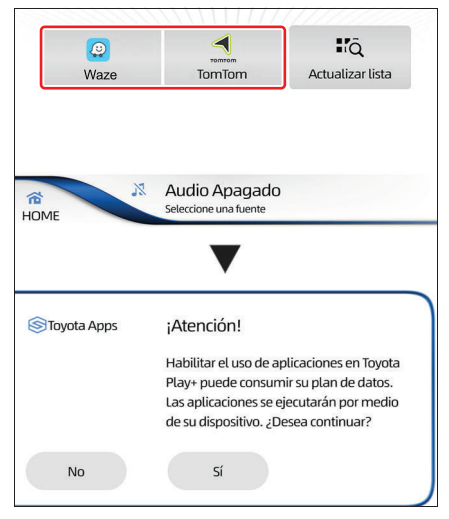

## 🔨 ΝΟΤΑ

- Para realizar la conexión Toyota SDL con el dispositivo, siempre se necesitará utilizar el cable USB.
- Para la conexión nunca utilice cables rotos o dañados, utilice un cable USB que sea apto para transmitir datos y energía, el cable original del aparato es siempre el más indicado (otros cables pueden no funcionar).
- La operación de las aplicaciones se puede realizar utilizando la pantalla táctil del sistema multimedia.

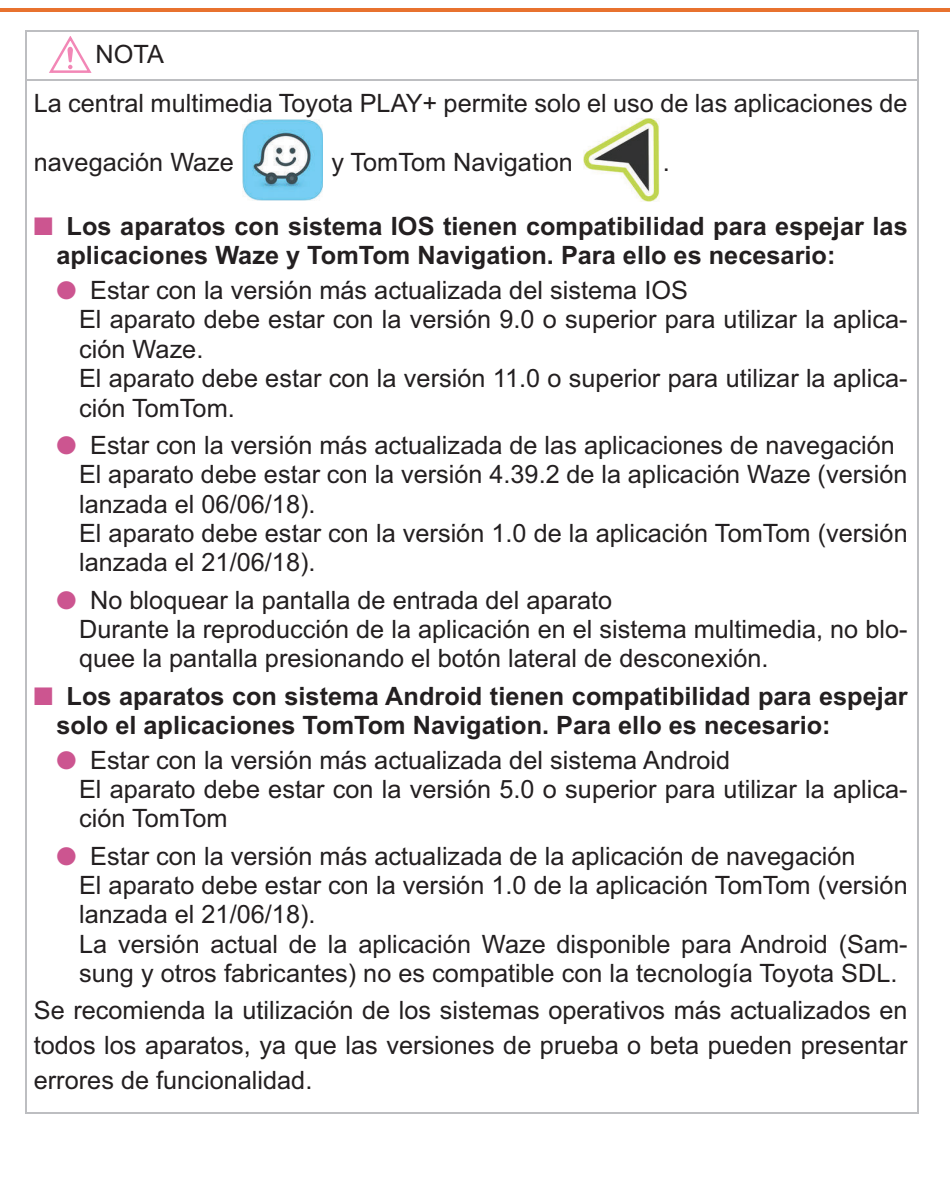

## 60 8-1. Conexión Inteligente de Dispositivos (Toyota SDL)

# Uso de smartphone

9

## 9-1. Uso de smartphone

| Uso del smartphone en el                       |  |
|------------------------------------------------|--|
| sistema multimedia62                           |  |
| Micrófono62                                    |  |
| • Uso del mando de voz63                       |  |
| Realizar una llamada64                         |  |
| <ul> <li>Realizar una llamada</li> </ul>       |  |
| marcando el número de                          |  |
| teléfono64                                     |  |
| <ul> <li>Realizar una llamada</li> </ul>       |  |
| a través de la lista de                        |  |
| contactos65                                    |  |
| <ul> <li>Realizar una llamada</li> </ul>       |  |
| a través de la lista de                        |  |
| marcación rápida66                             |  |
| <ul> <li>Realizar una llamada</li> </ul>       |  |
| a través del historial de                      |  |
| llamadas68                                     |  |
| <ul> <li>Realizar llamadas a través</li> </ul> |  |
| del volante68                                  |  |
| Ver mensajes SMS68                             |  |
| Durante una llamada69                          |  |
| Atender una llamada70                          |  |

## Uso del smartphone en el sistema multimedia

- Realice el procedimiento de emparejamiento Bluetooth<sup>®</sup> del smartphone al sistema multimedia (→P. 91).
- Asegúrese de que la función de teléfono está habilitada en el sistema multimedia (→P. 93).

## ATENÇÃO

- Para su seguridad, no opere los controles del smartphone, ni lo conecte mientras maneja.
- Antes de utilizar dispositivos Bluetooth<sup>®</sup>, usuarios de cualesquiera otros dispositivos médicos eléctricos que no sean marcapasos cardíacos implantados, dispositivos de terapia de resincronización cardíaca o desfibriladores cardioversores implantables deben consultar el fabricante de estos equipos en cuanto a informaciones sobre la operación bajo la influencia de ondas de radio. Ondas de radio pueden tener efectos inesperados sobre el funcionamiento de tales dispositivos médicos.

### ADVERTENCIA

No deje el smartphone dentro del vehículo, pues las altas temperaturas dentro del vehículo pueden dañarlo.

## Micrófono

El micrófono puede ser utilizado al hablar por el smartphone.

► Tipo A

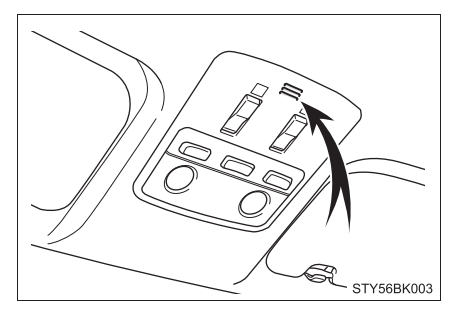

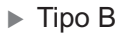

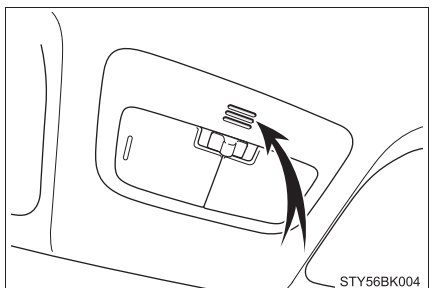

## Uso del mando de voz

Utilice el sistema de mando de voz para realizar llamadas, enviar mensajes, buscar contenido en internet, entre otras funciones.

Pulse el interruptor [ " ] en el panel del sistema multimedia para activar la función de mando de voz en el smartphone.

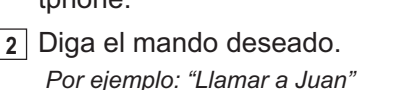

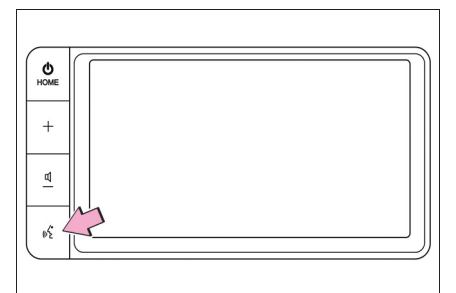

- Dependiendo del modelo del smartphone, algunas funciones pueden ser restringidas.
- Asegúrese de que la función del mando de voz esté habilitada en el smartphone.
- Solo la función de realizar llamadas aparecerá en la pantalla del sistema multimedia, las demás funciones aparecerán solo en la pantalla del smartphone.

## Realizar una llamada

Utilice el smartphone emparejado al sistema multimedia por Bluetooth<sup>®</sup> para realizar llamadas.

### 🛕 ATENÇÃO

Por seguridad, el conductor no debe operar smartphones, sistema multimedia o similares mientras maneja. Atención insuficiente a la carretera y al tráfico puede causar accidentes.

Asegúrese de obedecer las reglas de tráfico y esté consciente de las condiciones de la carretera.

## 

- Si se produce eco durante una llamada, disminuya el volumen de la voz de la llamada entrante (→P. 88).
- El sistema multimedia no admite servicios de teleconferencia de 3 personas. Si precisa de estos servicios, use el smartphone. Si utiliza estos servicios con el sistema multimedia, su llamada puede ser desconectada.
- Dependiendo del modelo del smartphone, algunas funciones pueden ser restringidas.

#### Realizar una llamada marcando el número de teléfono

1 En la pantalla de inicio, toque en **[TELÉFONO].** 

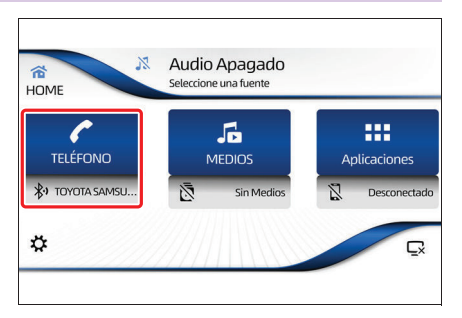

- 2 Toque en [Teclado].

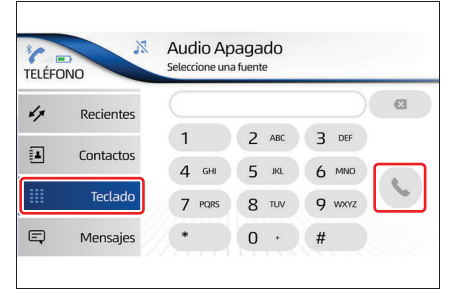

#### Realizar una llamada a través de la lista de contactos

La lista de contactos de cada smartphone registrado se transfiere al sistema multimedia por separado. Al cambiar el smartphone conectado al sistema multimedia, la lista de contactos también se cambiará. En este caso, realice el procedimiento de emparejamiento del nuevo smartphone al sistema multimedia ( $\rightarrow$ P. 91) y asegúrese de que la función de teléfono esté habilitada en el sistema multimedia ( $\rightarrow$ P. 93).

- En la pantalla "Teléfono", toque en [Contactos].
- 2 Toque en el contacto al que desea llamar.

Al pasar el dedo sobre la barra, se puede seleccionar una letra de A - Z y, a continuación, se muestra la selección de los contactos existentes con la letra seleccionada.

3 Toque el número de teléfono del contacto que desee para iniciar la llamada.

| TELÉFON | 10          | Audio Apagado<br>Seleccione una fuente |   |
|---------|-------------|----------------------------------------|---|
| 7 м     | arc. Rápido | Alexandre Oliveira                     | А |
| 4       | Recientes   | Felipe Camargo                         | - |
| 4       | Contactos   | Gustaf                                 | - |
|         | Teclado     | Lucas Ribeiro                          | z |

| TELÉFO |           | Audio Apagado<br>Seleccione una fuente |
|--------|-----------|----------------------------------------|
| ( 🔳    | Contactos | Lucas Ribeiro                          |
|        | Ω         | 0 461237896                            |
| ſ      |           |                                        |

## Realizar una llamada a través de la lista de marcación rápida

### 🔨 ΝΟΤΑ

- Para utilizar la lista de marcación rápida, primero debe crearla utilizando los números de la lista de contactos.
- Si un contacto determinado tiene dos o más números guardados, se puede agregar solo un número a la marcación rápida.
- <u>1</u> En la pantalla "Teléfono", toque en **[Contactos]**.
- Toque el contacto que desea agregar a la lista de marcación rápida.
- 3 Toque y mantenga pulsado el número de contacto que desea añadir a la lista de marcación rápida.

| TELÉ | FONO         | Audio Apagado<br>Seleccione una fuente |   |
|------|--------------|----------------------------------------|---|
| 1    | Marc. Rápido | Alexandre Oliveira                     | А |
| 47   | Recientes    | Felipe Camargo                         | - |
|      | Contactos    | Gustaf                                 | - |
|      | Teclado      | Lucas Ribeiro                          | z |
|      |              |                                        |   |

|   | Contactor | Luces Bibeire |
|---|-----------|---------------|
|   | Contactos |               |
|   |           | 961237896     |
| ( | )         |               |

Toque en [Sí] para añadir el número seleccionado a la marcación rápida.

| Bluetooth | Agregar Marcación Rápida        |  |
|-----------|---------------------------------|--|
|           | ¿Desea agregar                  |  |
|           | "Lucas Ribeiro()"               |  |
|           | a la lista de marcación rapida? |  |
|           |                                 |  |
| No        | Sí                              |  |

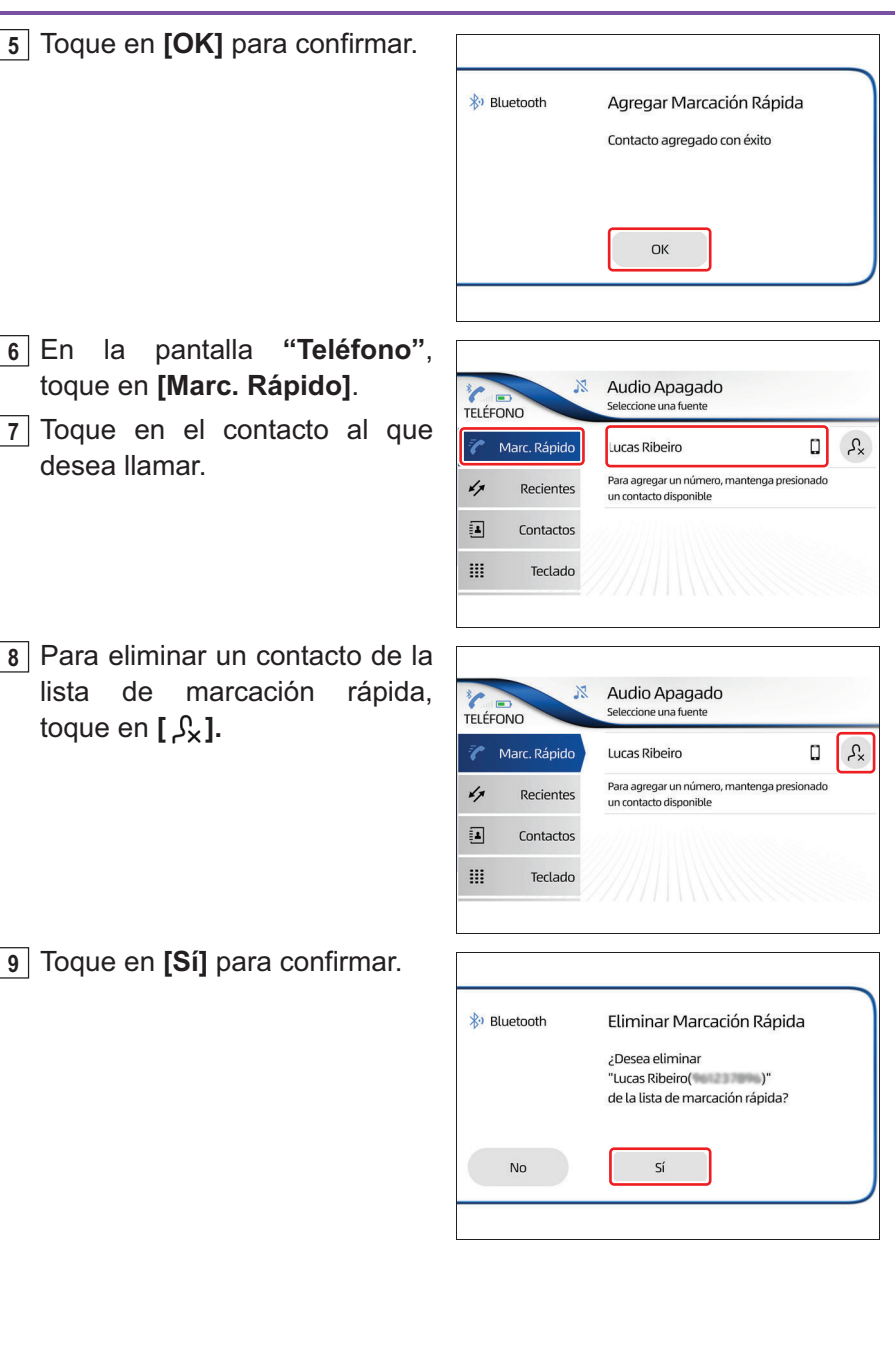

### Realizar una llamada a través del historial de llamadas

- En la pantalla "Teléfono", toque en [Recientes].
- 2 Toque en el contacto o número al que desea llamar.

| TELÉFO |              | 530 | kHz            | F | N/ | M        |
|--------|--------------|-----|----------------|---|----|----------|
| 7      | Marc. Rápido | 1   | Lucas Ribeiro  |   | ۵  | 11/05/18 |
| d p    | Recientes    | ⊻   | Felipe Camargo |   | ۵  | 11/05/18 |
| 4      | Contactos    | 1   | Felipe Camargo |   |    | 11/05/18 |
|        | Teclado      | ⊻   | Felipe Camargo |   | ۵  | 11/05/18 |

## Realizar llamadas a través del volante

Es posible realizar una llamada presionando el interruptor [&] en el volante para acceder a la pantalla "Teléfono" y elegir uno de los métodos de llamada ( $\rightarrow$ P. 22).

#### Ver mensajes SMS

Se pueden ver mensajes de texto del smartphone en el sistema multimedia.

- En la pantalla "Teléfono", toque en [Mensajes].
- 2 Toque en el mensaje que desea ver.

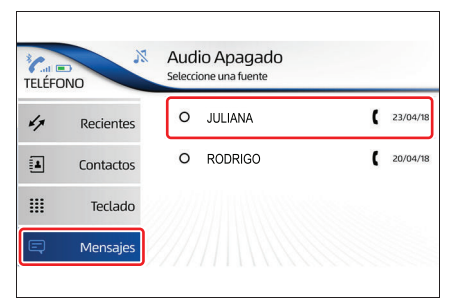

## 🔨 ΝΟΤΑ

- Dependiendo del modelo del smartphone, algunas funciones pueden ser restringidas.
- El tiempo para descargar los mensajes varía dependiendo del número de entradas de la agenda y de los códigos enviados por el teléfono.
- Para dispositivos con sistema iOS, es necesario que la función "Mostrar notificaciones" esté habilitada en los ajustes del dispositivo Bluetooth<sup>®</sup>.

## Durante una llamada

Durante la realización de una llamada se pueden usar las siguientes funciones:

1 [%]

Muestra las condiciones de la señal y la carga de la batería del smartphone durante el emparejamiento Bluetooth<sup>®</sup>.

2 [ 🛃 ]

Silencia la salida de voz.

③ [\]

Agrega una nueva llamada dejando la llamada anterior en modo de espera.

④ [ ⅲ ]

Muestra y habilita la función de teclado.

(<del>]</del> [

Deshabilita el audio de la llamada por los altavoces y lo habilita en el smartphone.

## ATENÇÃO

Por seguridad, el conductor no debe operar smartphones, sistema multimedia o similares mientras maneja. Atención insuficiente a la carretera y al tráfico puede causar accidentes.

Asegúrese de obedecer las reglas de tráfico y esté consciente de las condiciones de la carretera.

## 6 [~]

Se rechaza o cancela la llamada.

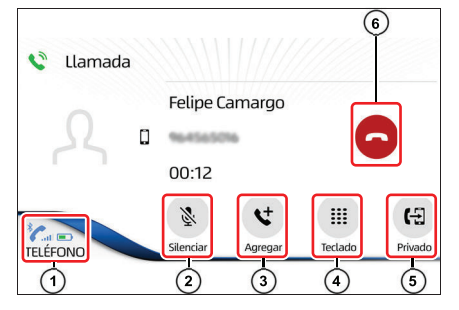

# Atender una llamada

El sistema multimedia informa que está recibiendo una llamada y muestra un mensaje que produce un sonido de timbre.

Toque en [&] para atender la llamada.

Toque en [ ] para rechazar o finalizar la llamada.

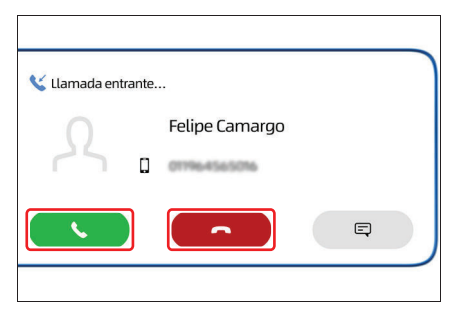

## 🕂 ΝΟΤΑ

- Si el número que ha efectuado la llamada está registrado en los contactos, el nombre registrado aparece en el identificador de llamada.
- También se puede atender una llamada utilizando el smartphone.
- Al colocar una llamada en espera utilizando el celular, puede liberar la espera tocando en [ & ].

# Monitor del sistema Toyota de asistencia a estacionamiento

| 10-1. Monitor del sistema Toyota de asistencia a                            |
|-----------------------------------------------------------------------------|
| estacionamiento                                                             |
| Precauciones al manejar72                                                   |
| Exhibición en la pantalla74<br>• Modo de exhibición de las<br>líneas guía74 |
| Precauciones para el monitor<br>del sistema Toyota de                       |
| asistencia a                                                                |
| estacionamiento75                                                           |
# **Precauciones al manejar**

El monitor del sistema de asistencia a estacionamiento ayuda al conductor mostrando una imagen de la vista trasera del vehículo mientras da marcha atrás, por ejemplo, durante el estacionamiento.

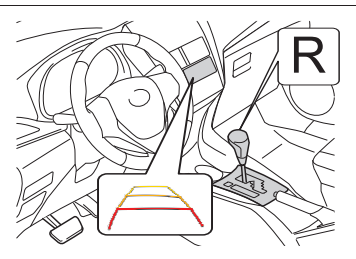

#### NOTA

Las ilustraciones de la pantalla utilizadas en este texto son solo ejemplos, y pueden diferir de la imagen real mostrada en la pantalla.

Al dar marcha atrás, asegúrese de verificar directamente y con los espejos retrovisores alrededor de todo el vehículo antes de proseguir. Si esto no se hace, usted puede chocar a otro vehículo y, posiblemente, causar un accidente. Preste atención a las precauciones siguientes al utilizar el monitor del sistema de asistencia de estacionamiento.

### ATENÇÃO

- Nunca dependa totalmente del monitor del sistema de asistencia de estacionamiento al dar marcha atrás. La imagen y la posición de las líneas guías presentadas en la pantalla pueden ser diferentes de la situación real.
- Tenga el mismo cuidado que tendría al dar marcha atrás en cualquier otro vehículo.
- Asegúrese dar marcha atrás lentamente, presionando el pedal de freno para controlar la velocidad del vehículo.
- Las instrucciones dadas son solo directrices. Cuando y cuanto girar el volante de dirección variará de acuerdo con las condiciones de tráfico, condiciones de la superficie de la carretera, condiciones del vehículo, etc., al estacionar. Es necesario ser completamente consciente de ello antes de utilizar el sistema de asistencia a estacionamiento.
- Al estacionar, verifique si el vehículo entra en el espacio de estacionamiento antes de maniobrar, no se base únicamente en el sistema multimedia y en sus líneas guía.
- No utilice el monitor del sistema de asistencia de estacionamiento en los siguientes casos:
  - •En superficies resbaladizas
  - •Cuando la tapa trasera no esté completamente cerrada.
  - •En carreteras que no sean planas o rectas, como curvas o pendientes.
  - •En bajas temperaturas, por ejemplo, la pantalla puede oscurecerse o la imagen puede estar descolorida. La imagen puede distorsionarse mientras el vehículo se mueve o puede no ser exhibida. Asegúrese de verificar directamente y con los espejos retrovisores alrededor de todo el vehículo antes de proseguir.
  - •La luz solar directa en la pantalla del sistema multimedia también puede dificultar la visibilidad al utilizar el sistema de estacionamiento.
  - La cámara utiliza una lente especial. La distancia entre los objetos y peatones que aparecen en la imagen mostrada será diferente de la distancia real. (?P. 74)

# Exhibición en la pantalla

La pantalla del monitor del sistema Toyota de asistencia a estacionamiento se mostrará si la palanca de cambio de marchas se mueve a la posición "R" mientras la llave de encendido está en la posición "ON" (vehículos sin sistema inteligente de entrada y arranque) o el botón de arranque está en el modo ENCENDIDO CONECTADO (vehículos con sistema inteligente de entrada y arranque).

El monitor de asistencia a estacionamiento se cancela cuando la palanca de cambio de marcha se mueve a cualquier posición que no sea "R".

#### Modo de exhibición de las líneas guía

Al colocar la palanca de cambio de marchas en "R", inspeccione visualmente los alrededores y el área detrás del vehículo utilizando los retrovisores.

En la pantalla aparecerá la vista trasera del vehículo mostrando 4 líneas guía:

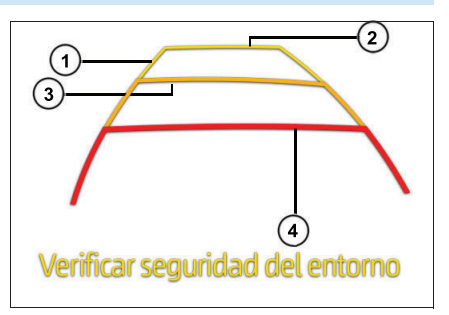

Las medidas presentadas tienen un piso plano como referencia:

| N.º | Visor                                  | Función                                                                                                    |
|-----|----------------------------------------|----------------------------------------------------------------------------------------------------|
| 1   | Línea guía de<br>ancho del<br>vehículo | <ul> <li>Muestra un camino guía cuando el vehículo está<br/>dando marcha atrás en línea recta.</li> <li>El ancho presentado en la pantalla es mayor<br/>que el ancho real del vehículo.</li> </ul> |
| 2   | Línea guía de<br>distancia<br>amarilla | <ul> <li>Muestra la distancia detrás del vehículo cuando el vehículo se está moviendo en línea recta</li> <li>La distancia entre el vehículo y el obstáculo es de cerca de 4000 mm.</li> </ul>     |
| 3   | Línea guía de<br>distancia<br>amarilla | <ul> <li>La distancia entre el vehículo y el obstáculo es<br/>de cerca de 2000 mm.</li> </ul>                                                                                                    |
| 4   | Línea guía de<br>distancia<br>roja     | <ul> <li>La distancia entre el vehículo y el obstáculo es<br/>de cerca de 1000 mm.</li> </ul>                                                                                                    |

# Precauciones para el monitor del sistema Toyota de asistencia a estacionamiento

#### Área exhibida en la pantalla

El monitor del sistema de asistencia a estacionamiento presenta una imagen de la vista del parachoques trasero del vehículo.

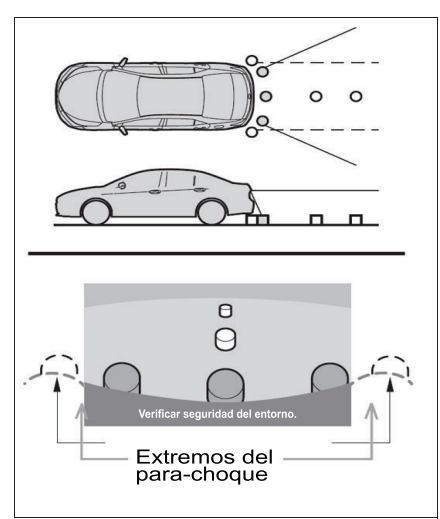

El área mostrada en la pantalla puede variar, según las condiciones de orientación del vehículo.

Objetos que estén cerca de los extremos del parachoques o bajo el parachoques no podrán ser presentados en la pantalla.

La cámara utiliza una lente especial. La distancia de la imagen presentada en la pantalla es diferente de la distancia real.

Elementos ubicados por encima de la cámara no podrán ser presentados en el monitor.

Las líneas guías de distancia suministran una guía de distancia para superficies planas. Hay un margen de error entre las líneas guías en la pantalla y la distancia/curso real en la pista.

#### Ubicación de la cámara

La cámara para el monitor del sistema de asistencia a estacionamiento se encuentra como se muestra en la ilustración.

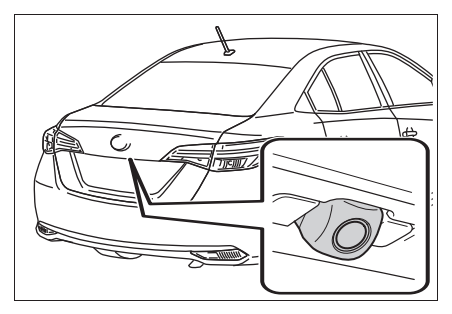

#### 

- El monitor del sistema de asistencia a estacionamiento puede no funcionar correctamente en los siguientes casos:
  - Si la parte trasera del vehículo sufre una colisión, la posición de la cámara y el ángulo de instalación podrán ser alterados.
  - La cámara es a prueba de agua. No la quite, desmonte o modifique. Esto podrá resultar en funcionamiento incorrecto.
  - Si hay material extraño (como gotas de agua, lodo, etc.) adheridos a la cámara, la imagen no se mostrará claramente. En este caso, lave con bastante agua y seque las lentes de la cámara con un paño suave. Frotar las lentes de la cámara con fuerza puede rayarlas e impedir la transmisión de imágenes claras al monitor.
  - No permita la adherencia de solventes orgánicos, cera automotriz, limpiavidrios o cristalización de pintura automotriz en la lente de la cámara. Si esto ocurre, límpiela lo más rápidamente posible.
  - Si la temperatura cambia rápidamente, como cuando se derrama agua caliente sobre el vehículo cuando el clima está frío, el sistema puede no funcionar normalmente.
  - Al lavar el vehículo, no aplique chorros intensos de agua en la cámara o en su alrededor. Hacer esto puede resultar en mal funcionamiento en la cámara.
  - No exponga la cámara a impactos fuertes, ya que esto puede causar una falla. Si esto ocurre, lleve el vehículo para ser inspeccionado por un Concesionario Autorizado Toyota tan pronto como sea posible.

### Diferencias entre la pantalla y la carretera real

Las líneas guía de distancia y las líneas guía de ancho del vehículo pueden no ser realmente paralelas con las líneas de división del espacio de estacionamiento, aun cuando ellas parezcan serlo. Verifique visualmente.

Las distancias entre las líneas guía de ancho del vehículo y las líneas de división izquierda y derecha del espacio de estacionamiento pueden no ser iguales, aun cuando ellas parezcan serlo. Verifique visualmente.

Las líneas guía de distancia sirven como orientación de distancia para superficies planas. En cualquiera de las situaciones a continuación, hay un margen de error entre las líneas guía en la pantalla y la distancia/recorrido real en la carretera.

# Cuando el suelo atrás del vehículo presenta una subida acentuada

Las líneas guías de distancia parecerán estar más próximas del vehículo que la distancia real. Debido a esto, los objetos parecerán estar más lejanos de lo que realmente están. De la misma forma, habrá un margen de error entre las líneas guías y la distancia/recorrido real en la pista.

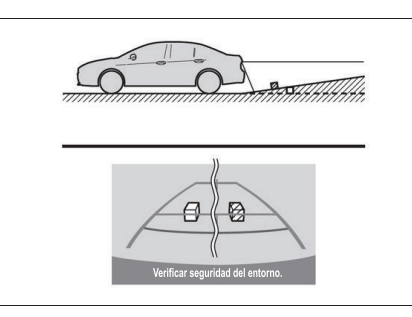

### Cuando el suelo atrás del vehículo presenta una bajada acentuada

Las líneas guías de distancia parecerán estar más lejos del vehículo que la distancia real. Debido a esto, los objetos parecerán estar más cercanos de lo que realmente están. De la misma forma, habrá un margen de error entre las líneas guías y la distancia/recorrido real en la pista.

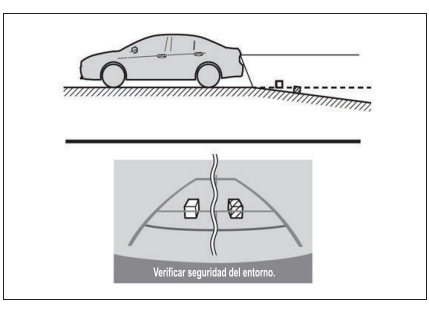

#### **78** 10-1. Monitor del sistema Toyota de asistencia a estacionamiento

#### Cuando una parte del vehículo queda más baja

Cuando cualquier parte del vehículo está más baja debido al número de pasajeros o a la distribución de la carga, hay un margen de error entre las líneas guías en la pantalla y la distancia/recorrido real en la carretera.

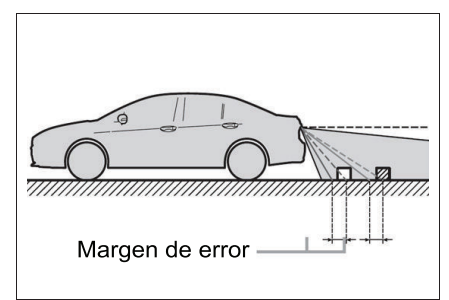

#### Al acercarse a objetos tridimensionales

Las líneas de recorrido estimado consideran objetos con superficie plana (como la carretera). No es posible determinar la posición de objetos tridimensionales (como los vehículos) utilizando las líneas de recorrido estimadas y las líneas guía de distancia. Al acercarse de un objeto tridimensional que se extienda hacia afuera (como la plataforma de un camión), sea cauteloso en relación con lo siguiente.

#### Línea de recorrido estimado

Verifique visualmente las inmediaciones y el área atrás del vehículo. En el caso mostrado, el camión parece estar fuera de las líneas de recorrido estimado y no parece que el vehículo alcanzará el camión.

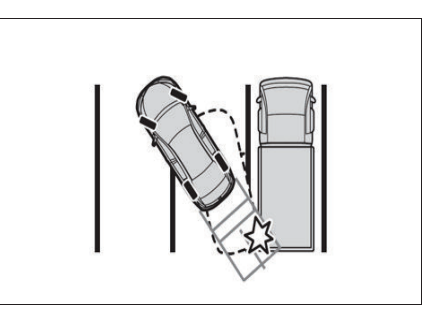

Sin embargo, en realidad, la carrocería trasera del camión cruza las líneas de recorrido estimado. En realidad, si usted da marcha atrás orientado por las líneas de recorrido estimado, el vehículo podrá alcanzar el camión.

#### Línea guía de distancia

Verifique visualmente las inmediaciones y el área atrás del vehículo. En la pantalla, parece que el camión está estacionado en el punto B. Sin embargo, si usted da marcha atrás hacia el punto A, usted chocará con el camión. En la pantalla, parece que A es el punto más cercano y C es el punto más lejano. Sin embargo, en realidad, la distancia entre A y C es la misma, y B está más lejos que A y C.

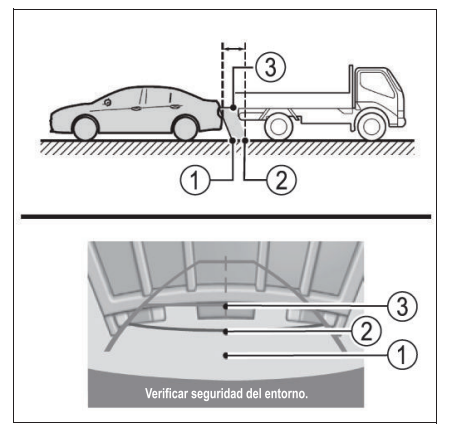

79

# 80 10-1. Monitor del sistema Toyota de asistencia a estacionamiento

# Configuraciones

11-1. Configuración de pantalla

11

#### Personalizar las configuraciones de pantalla.82 • Ajuste del brillo de la pantalla......83 Definir el color del tema...84 Cambiar el idioma ......84 11-2. Configuraciones de audio Personalizar las configuraciones de audio...85 Ecualización y posicionamiento del sonido......86 • Beeps ......87 • Llamada......88 • Auto Sound (Nivelador

# 11-3. Configuraciones Bluetooth<sup>®</sup>

| Configurar las conexiones                     |
|-----------------------------------------------|
| Bluetooth <sup>®</sup> 90                     |
| <ul> <li>Activar la <u>f</u>unción</li> </ul> |
| Bluetooth <sup>®</sup> 91                     |
| <ul> <li>Emparejar un dispositivo</li> </ul>  |
| Bluetooth <sup>®</sup> 91                     |
| <ul> <li>Cambiar de dispositivo</li> </ul>    |
| Bluetooth <sup>®</sup> 93                     |
| <ul> <li>Activar y desactivar la</li> </ul>   |
| conexión del teléfono y la                    |
| reproducción de audio del                     |
| dispositivo Bluetooth <sup>®</sup> 93         |
| <ul> <li>Excluir un dispositivo</li> </ul>    |
| Bluetooth <sup>®</sup> 93                     |

#### 11-4. Configuraciones Wi-Fi

| Configurar las conexiones<br>Wi-Fi95                    |
|---------------------------------------------------------|
| Conectar a una red Wi-Fi 96                             |
| 11-5. Configuraciones de sistema                        |
| Personalizar las configuraciones de sistema             |
| Verificar actualización de<br>software100               |
| función "Autoverificar"101<br>• Activar o desactivar la |
| función "Autodescarga" 102<br>• Verificar la versión de |
| software102 • Restaurar la configuración                |
| predeterminada                                          |
| la fecha104                                             |
| Apagado temporal de la<br>pantalla táctil106            |

# Personalizar las configuraciones de pantalla

1 En la pantalla de inicio, toque en [🎝].

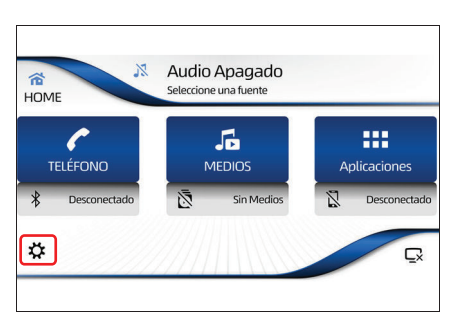

- Toque en la pestaña [Pantalla].
   A través de la pantalla de ajuste se puede seleccionar:
- 1 Brillo

Ajusta el nivel de brillo de la pantalla para el día y la noche según la necesidad.

2 Color

Muestra las opciones color del tema

③ Idioma

Ajusta el idioma deseado

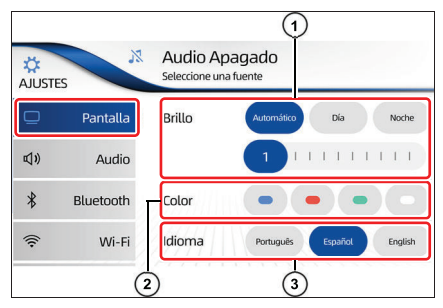

# Ajuste del brillo de la pantalla

 En la pantalla de inicio, toque en [\$].

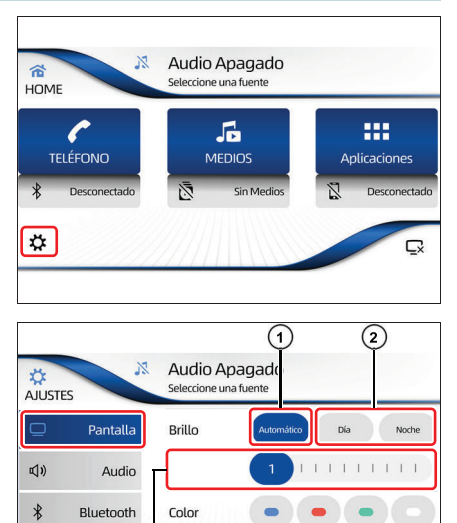

- 2 Toque en la pestaña **[Pantalla]** para mostrar el ajuste de brillo.
- 1 Automático

Cambia automáticamente la configuración para día y noche según el estado del interruptor de los faros.

# (2) Día y Noche

Permite el ajuste manual de la luminosidad para día y noche por separado

Wi-Fi

(3

Idioma

Portugué

# ΛΟΤΑ

Para ajustar manualmente se debe desactivar la configuración "Auto".

#### ③ Nivel de ajuste

Permite el ajuste del brillo moviendo el cursor como se desee.

# <u> Ν</u>ΟΤΑ

Esta función no puede utilizarse mientras se maneja.

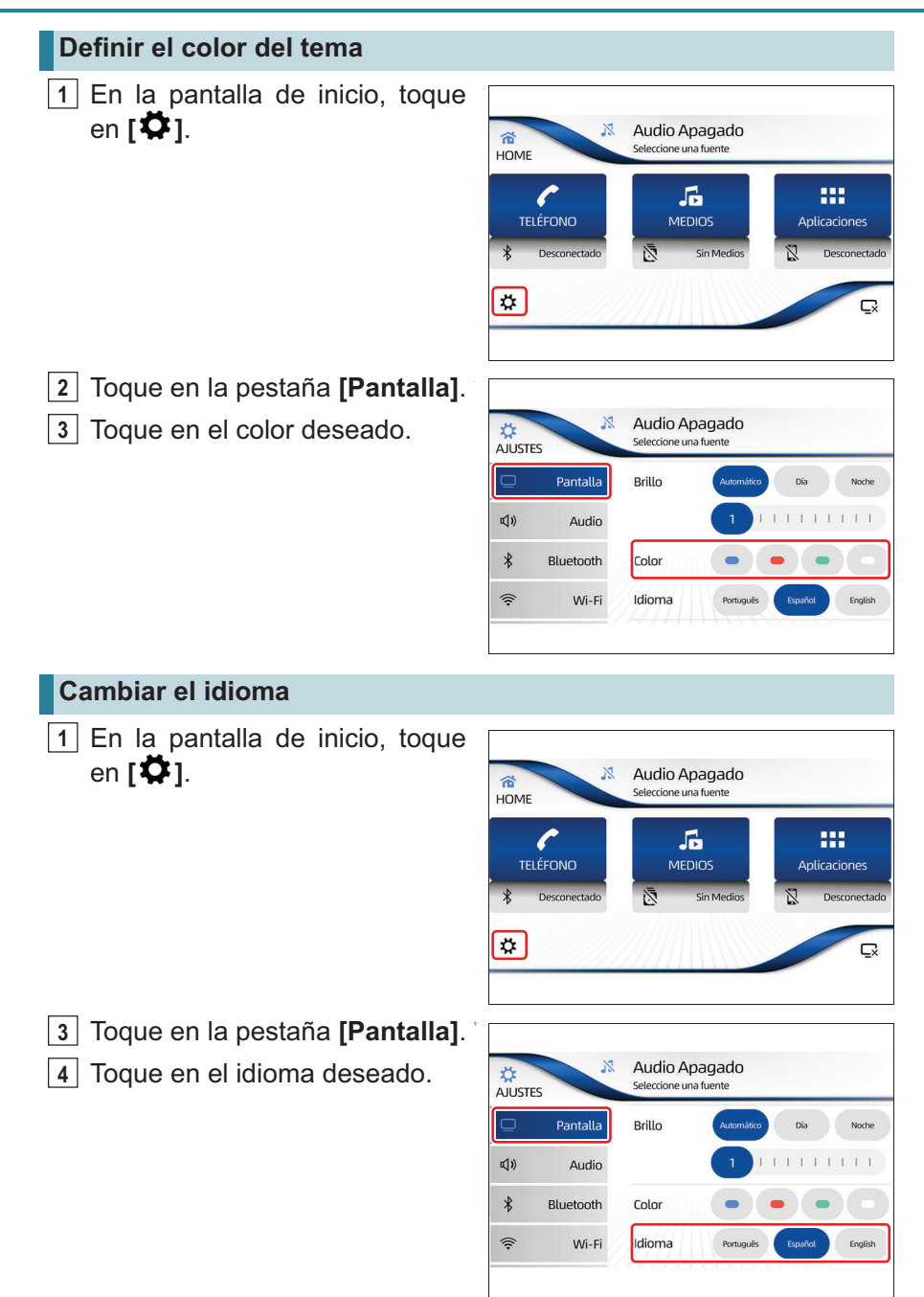

Audio Apagado

Seleccione una fuente

X

# Personalizar las configuraciones de audio

合

HOME

 En la pantalla de inicio, toque en [\$\vec{\$\vec{\$\bet}}}}}}}}} } } } } } } in resulting to be a sincle of the since of the since of

- 2 Toque en la pestaña [Audio]. A través de la pantalla de ajuste de audio se puede seleccionar:
- Ecualización y Posición del sonido

Muestra la pantalla ecualización de audio y posicionamiento.

2 Beeps

Muestra las opciones para ajuste del nivel del sonido del bip.

③ Tono

Ajustar el volumen del tono de la llamada según lo desee.

(4) Llamada

Ajustar el volumen de la voz de la llamada según lo desee.

(5) Auto Sound (Nivelador automático)

Aumenta el volumen automáticamente de acuerdo con la aceleración del vehículo.

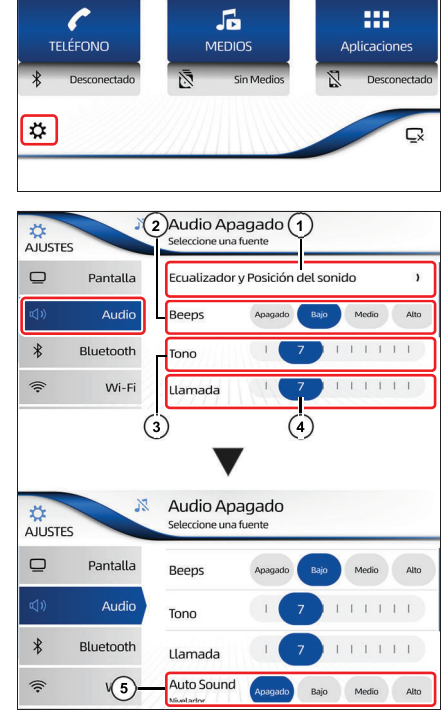

#### Ecualización y posicionamiento del sonido

1 En la pantalla de inicio, toque en [**Ö**].

- 2 Toque en la pestaña [Audio], y luego, toque en [Ecualizador y Posición del sonido].
- X Audio Apagado 合 Seleccione una fuente HOME ----5 TELÉFONO MEDIOS Aplicaciones Q. Ç Audio Apagado Ž. Seleccione una fuente A IL ISTES Pantalla Ecualizador y Posición del sonido ) Audio Beeps Alto \* Bluetooth Tono 1 Wi-Fi Llamada Baios Medios Agudos 11 EO de Audio Rock Pop
- 3 Toque en [Ecualizador] para seleccionar el efecto de ecualización (Rock / Pop / Vocal / Clásica / Personalizado) deseado.

Los ajustes de audio para graves, medios y agudos están predefinidos para cada efecto de ecualización. Para ajustar manualmente el nivel de graves, medios y agudos, la selección cambia automáticamente a "Personalizado".

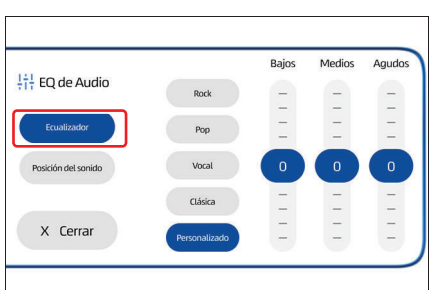

# NOTA

No cambie las configuraciones de fábrica hasta que se familiarice con las funciones de cada ajuste. De lo contrario, puede verse afectada la calidad de la música.

# 4 Toque en [Posición del sonido].

Toque y arrastre el [•] hacia la dirección deseada para dirigir la salida del sonido hacia adelante, atrás, izquierda y derecha del vehículo.

#### Beeps

 En la pantalla de inicio, toque en [\$].

 2 Toque en la pestaña [Audio] y, en el campo "Beeps", toque en uno de los modos [Apagado], [Bajo], [Medio] o [Alto] el nivel de sonido del bip.

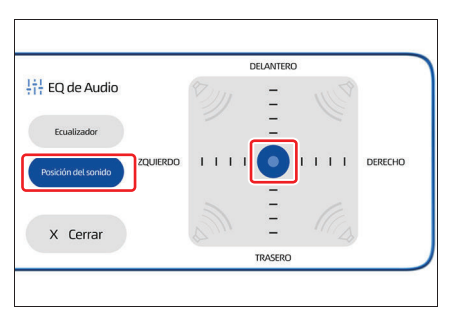

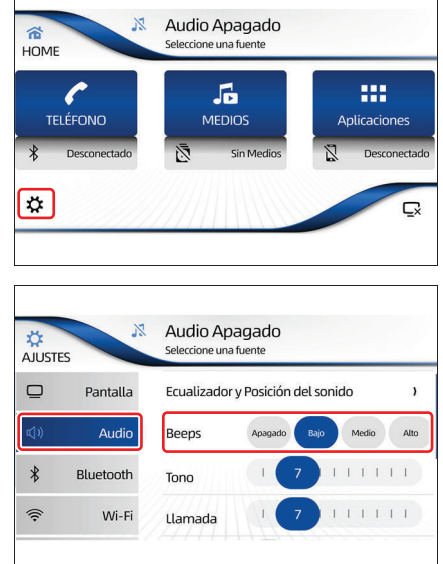

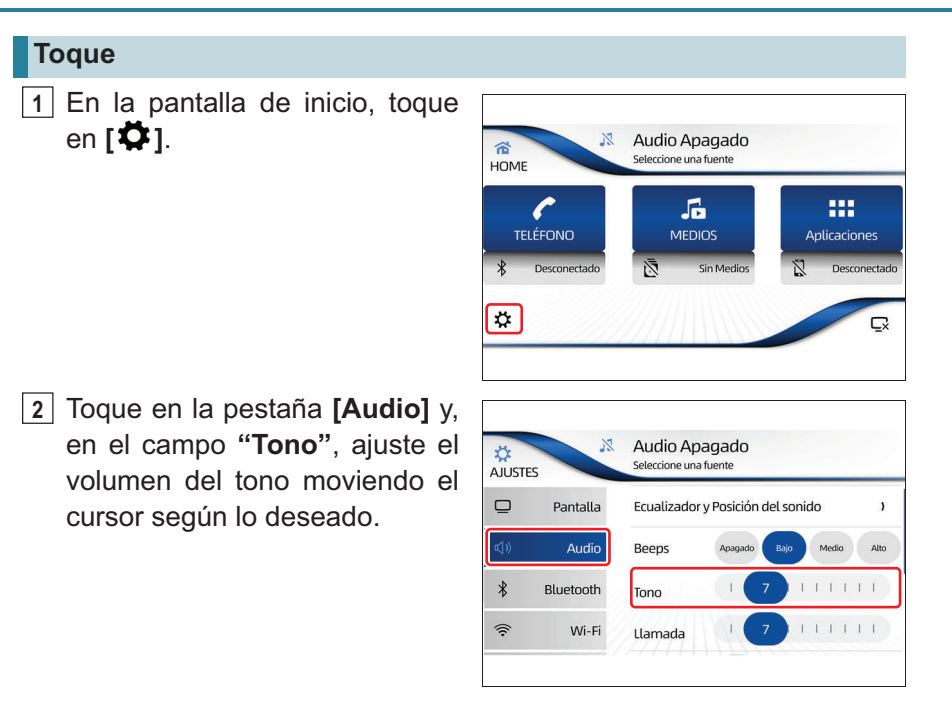

#### Llamada

- 1 En la pantalla de inicio, toque en [🎝].
- Audio Apagado Seleccione una fuente TELÉFONO Besconectado Sin Medios Besconectado
- 2 Toque en la pestaña [Audio] y, en el campo "Llamada", ajuste el volumen de la voz moviendo el cursor según lo deseado.

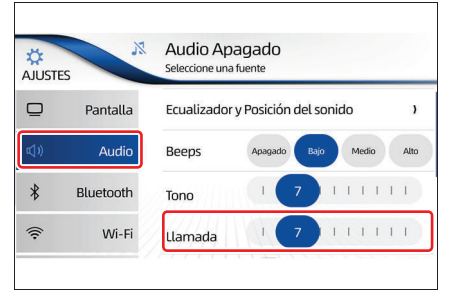

### Auto Sound (Nivelador automático)

 En la pantalla de inicio, toque en [\$].

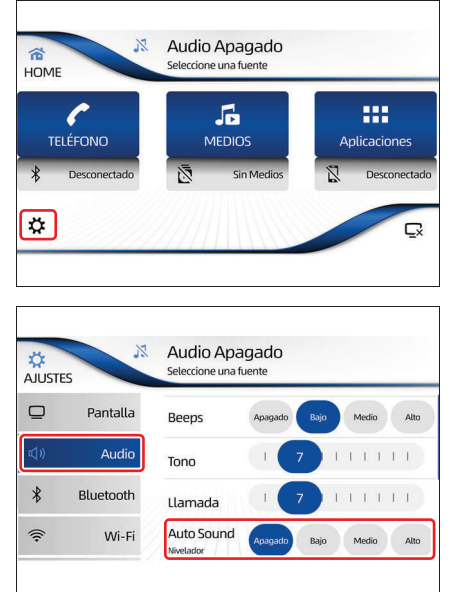

2 Toque en la pestaña [Audio] y, en el campo "Auto Sound", toque en uno de los modos [Apagado], [Bajo], [Medio] o [Alto] para ajustar automáticamente el volumen de sonido de acuerdo con la aceleración del vehículo para asegurar el mejor nivel de sonido mientras maneja.

#### 🥂 ΝΟΤΑ

La definición predeterminada es "Apagado".

# Configurar las conexiones Bluetooth®

#### 🔨 ΝΟΤΑ

- Algunos modelos de smartphones con Bluetooth<sup>®</sup> pueden no conectarse al sistema.
  - Se pueden registrar hasta cuatro dispositivos Bluetooth<sup>®</sup>.
- En la pantalla de inicio, toque en [<sup>‡</sup>].

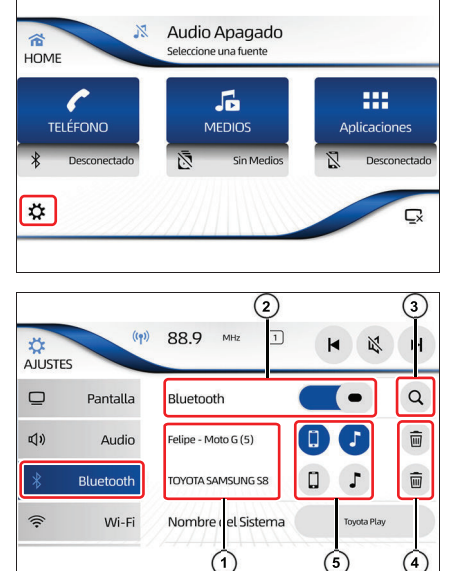

- 2 Toque en la pestaña [Bluetooth<sup>®</sup>]. A través de la pantalla de ajuste Bluetooth<sup>®</sup> se puede seleccionar:
- Lista de dispositivos Muestra la lista de dispositivos emparejados.
- (2) Activar/desactivar Bluetooth<sup>®</sup> Permite activar/desactivar la conexión Bluetooth<sup>®</sup>.
- ③ [Q] Buscar dispositivos Bluetooth<sup>®.</sup>
- ④ [ 谢 ]

Excluye un dispositivo listado.

⑤ [[]]/[♪]

Activa y desactiva las funciones de teléfono y de reproducción de audio.

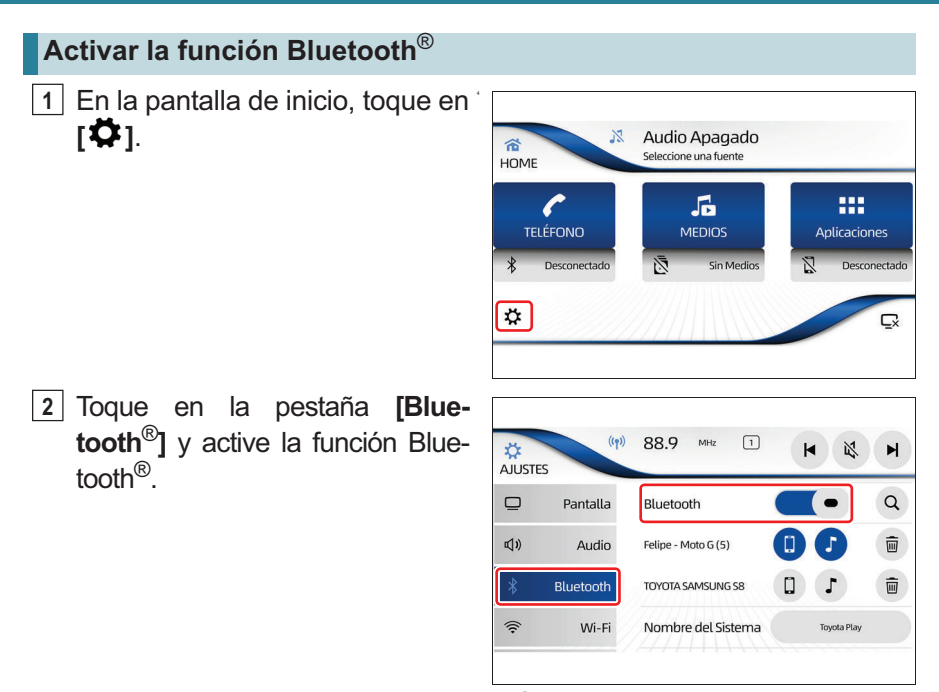

#### Emparejar un dispositivo Bluetooth®

1 Active la opción de comunicación Bluetooth<sup>®</sup> del dispositivo.

¢

Cancelar

Con la función Bluetooth<sup>®</sup> activada, toque en [**Q**] para iniciar la búsqueda del dispositivo para emparejar.

La pantalla muestra el nombre del sistema que debe ubicar en los dispositivos con Bluetooth<sup>®</sup>.

3 El sistema busca automáticamente los dispositivos Bluetooth<sup>®</sup> durante un máximo de 20 segundos.

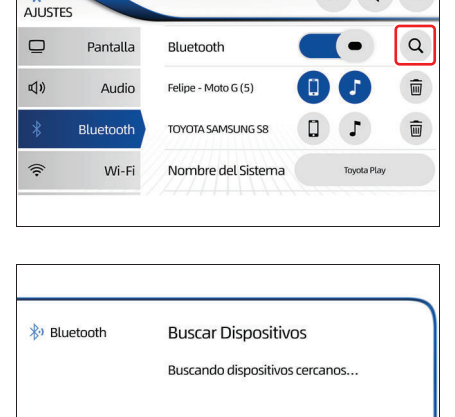

쑸

((p) 88.9 MHz 1

| <u>∧</u> NOTA                                                                                                    |                     |                                                                                                    |
|----------------------------------------------------------------------------------------------------|---------------------|----------------------------------------------------------------------------------------------------|
| Asegúrese de que el smartphone esté<br>Bluetooth <sup>®</sup> y con el Bluetooth <sup>®</sup> activad                                                                                        | é en la panta<br>o. | alla de configuración de                                                                                                    |
| 4 Toque en el dispositivo Blue-<br>tooth <sup>®</sup> que desea registrar.                                                                                                    | No Bluetooth        | Dispositivos Disponibles                                                                                                    |
|                                                                                                    | Cancelar            |                                                                                                    |
| <ul> <li>5 Presione el botón emparejar en<br/>el sistema multimedia y en el<br/>dispositivo Bluetooth<sup>®</sup>.</li> <li>Siempre confirme el código de<br/>seguridad en ambos.</li> </ul> | Bluetooth           | Emparejar Dispositivo<br>Presione "Emparejar" y confirme en el<br>dispositivo "TOYOTA SAMSUNG S8", use el<br>código: 667 251 |
|                                                                                                    | Cancelar            | Emparejar                                                                                                    |
| 6 Al finalizar, se muestra un men-<br>saje de conclusión de registro.<br>Toque en <b>[OK]</b> .                                                                                              | 🐉 Bluetooth         | Emparejar Dispositivo                                                                                                    |
|                                                                                                    |                     | emparejado con éxito                                                                                                    |

#### Cambiar de dispositivo Bluetooth<sup>®</sup>

1 En la lista de dispositivos Bluetooth<sup>®</sup> emparejados, toque en el nombre del dispositivo deseado para activar o no el uso de la función Bluetooth<sup>®</sup>.

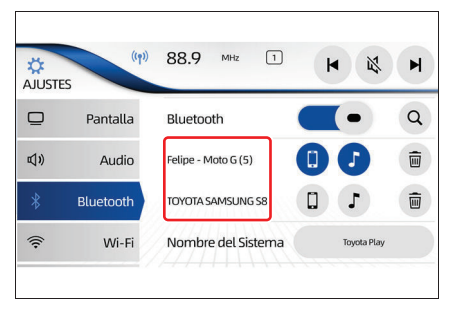

#### 🔨 ΝΟΤΑ

- Las funciones de teléfono [ ] y el dispositivo de audio Bluetooth<sup>®</sup> [ ] se encienden para indicar que el dispositivo está activo.
- Si el dispositivo Bluetooth<sup>®</sup> se cambió mientras el dispositivo de audio Bluetooth<sup>®</sup> está en uso, el dispositivo de audio Bluetooth<sup>®</sup> parará de reproducir.

# Activar y desactivar la conexión del teléfono y la reproducción de audio del dispositivo Bluetooth $^{\ensuremath{\mathbb{R}}}$

 Se pueden seleccionar manualmente las funciones del teléfono
 [[]] y la reproducción de audio
 Bluetooth<sup>®</sup>
 [J] para activar
 entre los dispositivos emparejados activos.

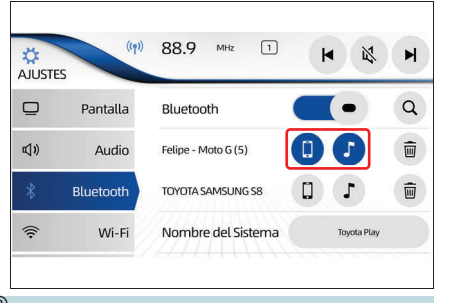

#### Excluir un dispositivo Bluetooth<sup>®</sup>

Toque en [ 
 Toque en [ 
 I referente al dispositivo Bluetooth<sup>®</sup> que desea eliminar.

| AJUSTE | (rp))<br>ES | 88.9 MHz 1          | <b>H</b>    | H |
|--------|-------------|---------------------|-------------|---|
| ₽      | Pantalla    | Bluetooth           |             | Q |
| d»     | Audio       | Felipe - Moto G (5) |             |   |
| *      | Bluetooth   | TOYOTA SAMSUNG S8   | I I         | Ī |
| (((+   | Wi-Fi       | Nombre del Sistema  | Toyota Play |   |
|        |             |                     |             |   |

# 94 11-3. Configuraciones Bluetooth®

2 Al ver el mensaje de exclusión del dispositivo, toque en [Sí].

| Bluetooth | Eliminar dispositivo                                         |
|-----------|--------------------------------------------------------------|
|           | ¿Está seguro que desea eliminar el                           |
|           | dispositivo "TOYOTA SAMSUNG S8" de la<br>lista de Riuetooth? |
|           | usia de Blactobin.                                           |
|           |                                                              |
| No        | Sí                                                           |

95

# **Configurar las conexiones Wi-Fi**

# 

Se pueden registrar hasta cinco dispositivos Wi-Fi.

 En la pantalla de inicio, toque en [\$].

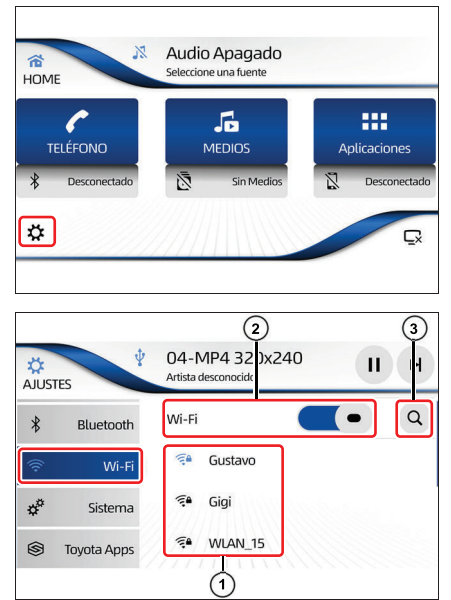

- 2 Toque en la pestaña [Wi-Fi] y active la función Wi-Fi. A través de la pantalla de ajuste Wi-Fi se puede seleccionar:
- 1 Lista de redes Wi-Fi

Muestra la lista de redes Wi-Fi disponibles.

- Activar/desactivar Wi-Fi Activa y desactiva la conexión Wi-Fi.
- 3 [**\**]

Búsqueda de las redes Wi-Fi disponibles.

# Conectar a una red Wi-Fi

#### NOTA

El sistema busca los dispositivos para compartir la red de Wi-Fi. La búsqueda continúa por un máximo de 20 segundos y hasta se pueden encontrar 10 dispositivos.

1 En la pantalla de inicio, toque en **[ 🏹 ]**.

2 Toque en la pestaña [Wi-Fi] y active la función Wi-Fi. Se muestra la lista de redes Wi-Fi disponibles.

3 Si es necesario, toque en [Q] para actualizar la lista de redes

la

red

a<sup>o</sup>

8

Sistema

Toyota Apps

Wi-Fi disponibles.

4 Seleccione

deseada.

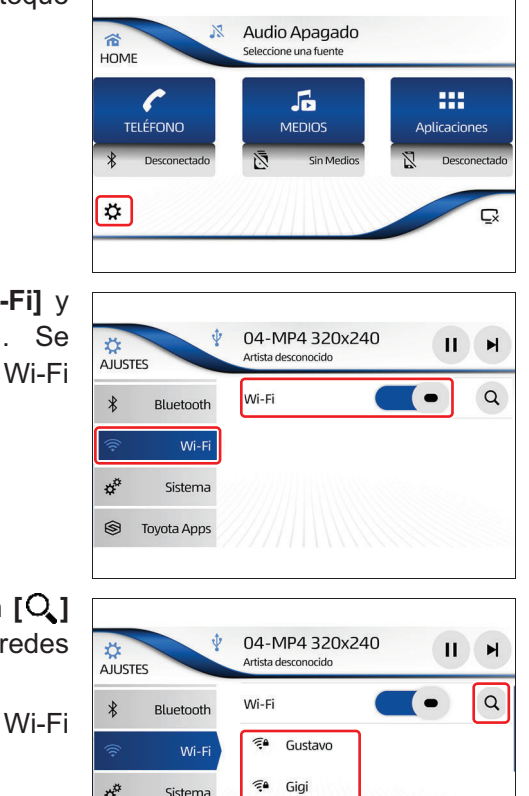

🗭 WLAN 15

#### ΝΟΤΑ

- En el caso de utilizar el smartphone como enrutador Wi-Fi, dependiendo del modelo del smartphone, el sistema multimedia puede no ser capaz de identificar el dispositivo inmediatamente. Si es necesario, toque en [Q] para actualizar la lista.
- Dependiendo de la disponibilidad de redes Wi-Fi cercanas al vehículo, se pueden mostrar varias redes para conectarse, para ubicar la red deseada mueva la lista hacia arriba o hacia abajo después de actualizar la búsqueda [Q].
- 5 Introduzca la contraseña de la red Wi-Fi deseada a través del teclado de caracteres alfanuméricos (→P. 21).
- 6 Toque en [OK] para confirmar la solicitud de conexión de red Wi-Fi.

| Cancelar  | ОК      |
|-----------|---------|
| Q W E R T | YUIOP   |
| ASDF      | GHJKL   |
| T Z X C V | BNM     |
| 123!? ÁÊÜ | Espacio |

#### ATENÇÃO

Al utilizar el smartphone como un enrutador Wi-Fi, se consumirán datos del plan de internet.

 Al finalizar, se muestra un mensaje de conclusión de registro.
 Toque en [OK].

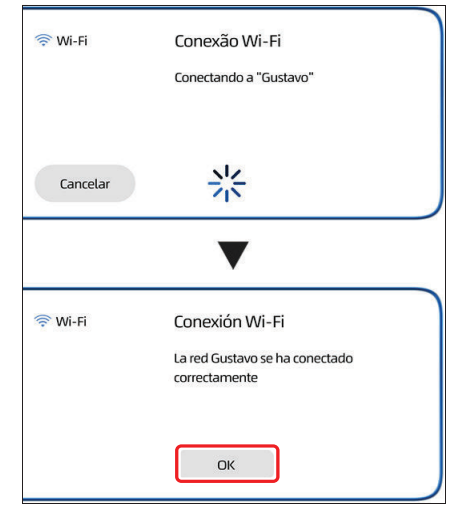

- 98 11-4. Configuraciones Wi-Fi
  - 8 La pantalla de configuración Wi-Fi muestra la red conectada con el icono color.

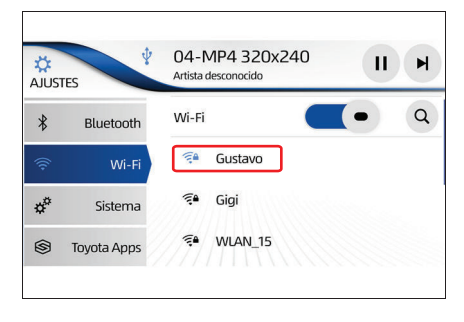

# Personalizar las configuraciones de sistema

1 En la pantalla de inicio, toque en **[\$**].

- Toque en la pestaña [Sistema].
   A través de la pantalla de ajuste de sistema se puede seleccionar:
- Actualización de software Permite comprobar la disponibilidad de actualización de software a través de la conexión a una red Wi-Fi.
- (2) Verif. Automática Activa y desactiva la verificación automática de actualización de software a través de la conexión a una red Wi-Fi.
- ③ Auto descarga

Activa y desactiva la función de descarga automática de actualización de software a través de la conexión a una red Wi-Fi.

(4) Acerca de

Muestra la pantalla con la información del nombre del sistema multimedia y la versión del software instalada.

(5) Datos personales

Vuelve el sistema multimedia a la configuración predeterminada de fábrica.

- 6 Hora Permite el ajuste de la hora.
- 7) Fecha

Permite el ajuste de la fecha.

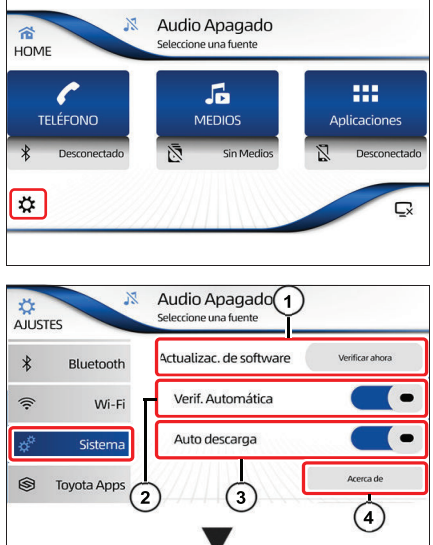

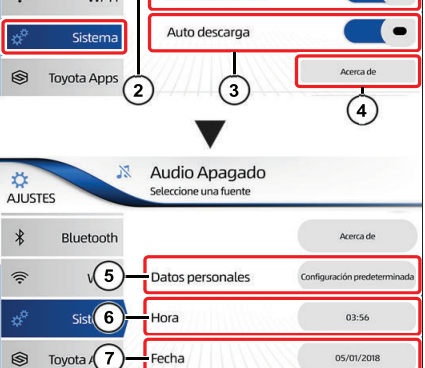

#### Verificar actualización de software

Para realizar la verificación de la versión de software es necesaria la conexión con una red Wi-Fi con internet ( $\rightarrow$ P. 96).

En la pantalla de inicio, toque en
 [\$].

 Toque la pestaña [Sistema] y, a continuación, toque en [Verificar ahora].

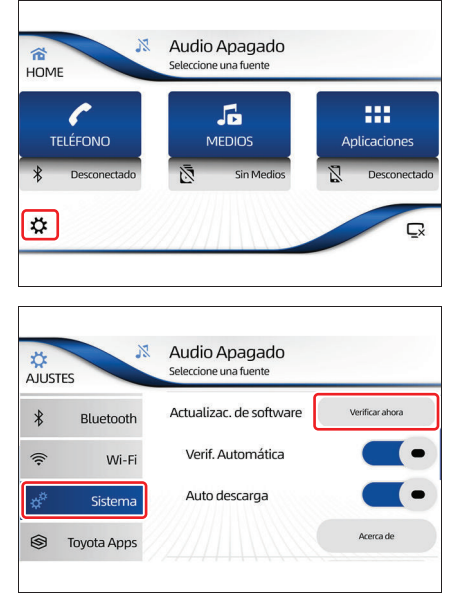

- 3 El proceso de verificación identificará si hay una versión actualizada de software disponible.
- 4 Al finalizar el proceso de verificación, toque en **[Sí]** y siga las orientaciones de la pantalla.

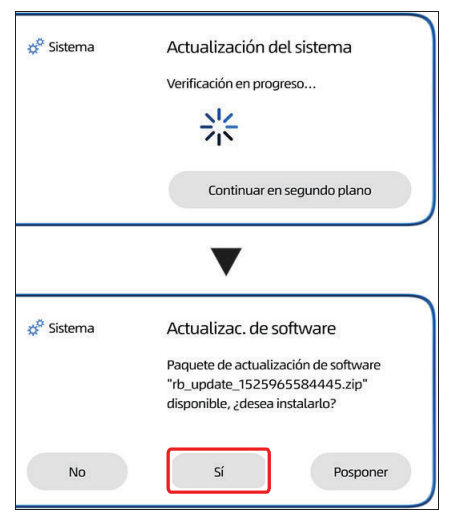

Verif. Automática

Auto descarga

# ATENÇÃO

En caso de dudas acerca del proceso de actualización, póngase en contacto con un Concesionario Autorizado Toyota.

```
🔨 ΝΟΤΑ
```

Al utilizar el smartphone como un enrutador Wi-Fi, se consumirán datos del plan de internet.

#### Activar o desactivar la función "Autoverificar"

Se puede ajustar el sistema para verificar automáticamente la disponibilidad de nuevas actualizaciones de software.

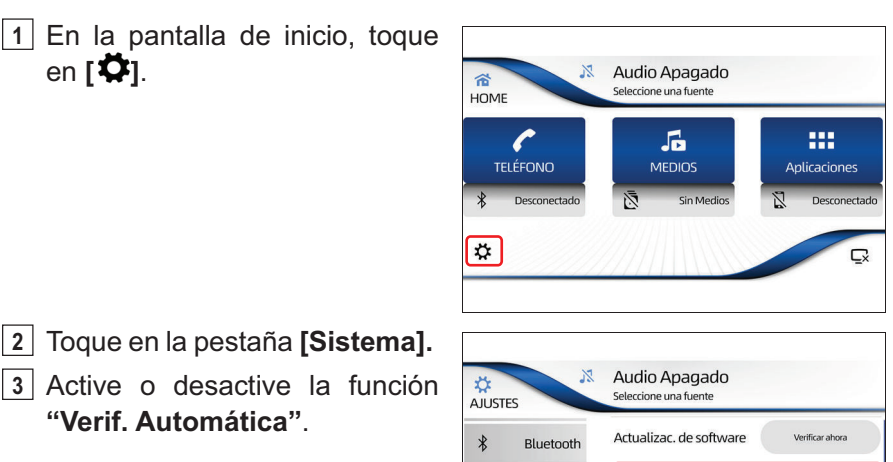

1

8

Wi-Fi

Sistema

Toyota Apps

•

-

Acerca de

#### Activar o desactivar la función "Autodescarga"

Se puede ajustar el sistema para realizar la descarga automáticamente de nuevas actualizaciones de software.

1 En la pantalla de inicio, toque en **[ 🎝 ]**.

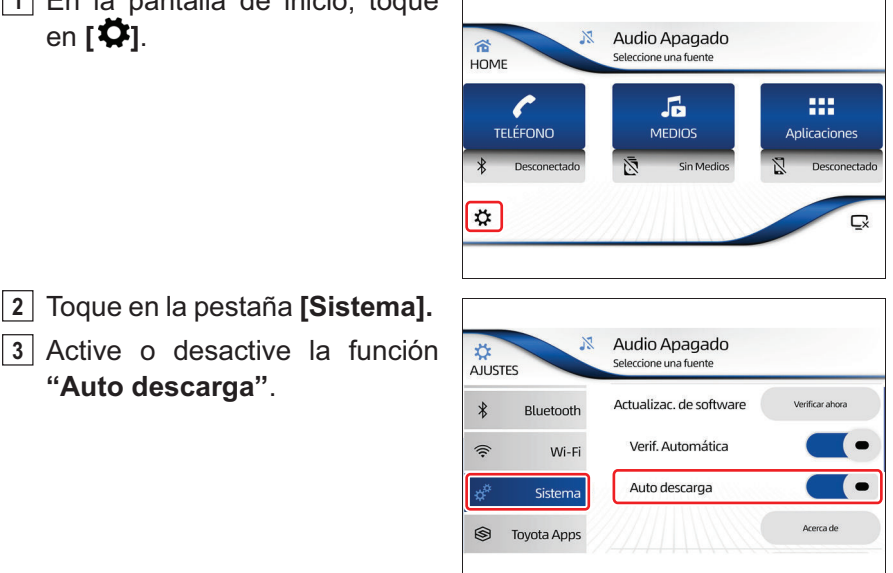

#### Verificar la versión de software

2 Toque en la pestaña [Sistema].

"Auto descarga".

1 En la pantalla de inicio, toque en [**Ö**].

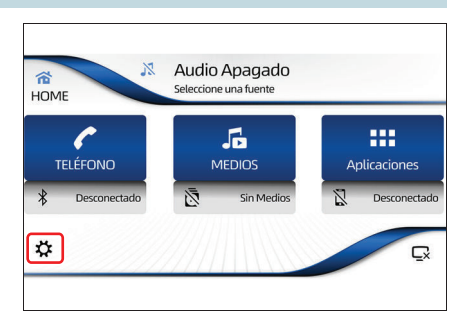

2 Toque en la pestaña [Sistema] y a continuación, toque en [Acerca de].

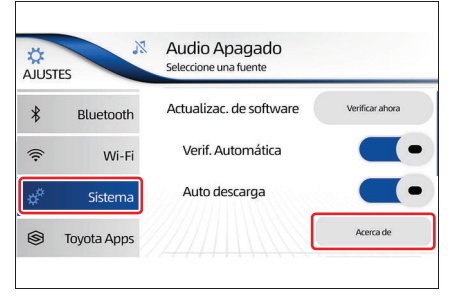

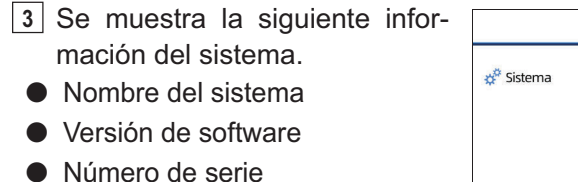

4 Toque en **[OK]** Para volver a la pantalla anterior.

| 🛱 Sistema | Acerca de                                           |
|-----------|-----------------------------------------------------|
|           | Sistema : Toyota Play+                              |
|           | Versión de SW: BR_18.1.1                            |
|           | Número de Serie :                                   |
|           | 77366192DG33761920A086880014                        |
|           | Para información sobre las licencias de software de |
| ОК        | código abierto, visite : http://www.toyota.com.br/w |

#### Restaurar la configuración predeterminada

Se puede restaurar la configuración predeterminada de fábrica del sistema multimedia.

1 En la pantalla de inicio, toque en **[\$**].

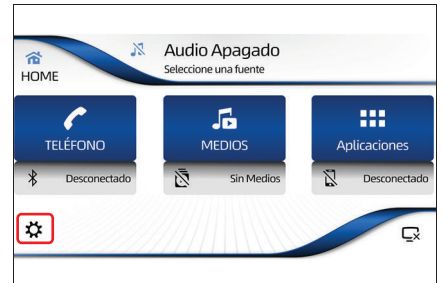

- 2 Toque en la pestaña [Sistema].
- 3 En el campo "Datos personales", toque en [Configuración predeterminada].

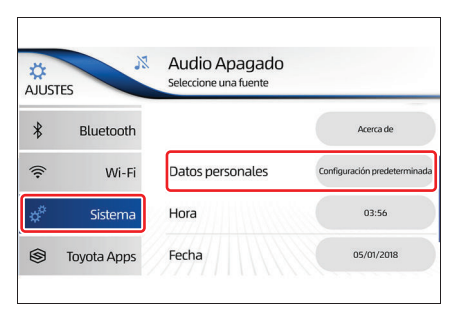

4 Toque en [Sí].

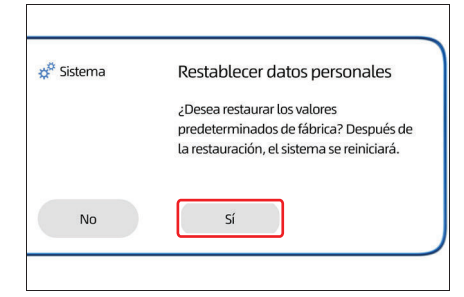

# <u>Λ</u>ΝΟΤΑ

- Al finalizar el proceso de restauración, el sistema multimedia se reinicia y vuelve a la configuración predeterminada.
- Después de reiniciar el sistema multimedia, se muestra la pantalla del mensaje de seguridad y se puede seleccionar el idioma deseado (→P. 14).
- Los datos eliminados no se pueden restaurar.

#### Ajuste de la hora local y la fecha

 En la pantalla de inicio, toque en [\$].

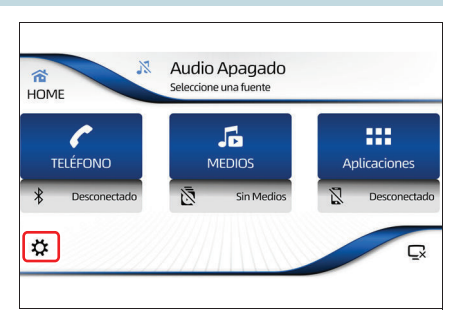

- 2 Toque en la pestaña **[Sistema].** En el campo "Hora", toque en la hora que debe ajustar.
- Audio Apagado \$ Seleccione una fuente AJUSTES \* Bluetooth Acerca de (î: Datos personales Wi-Fi Configuración predeter Hora 03:56 Sistema S Toyota Apps Fecha 05/01/2018
- 3 Realice el ajuste utilizando las teclas [▲] y [▼], y a continuación, toque en [OK] para volver a la pantalla anterior.

| 🐡 Sistema | Ajuste d | e Hora  |  |
|-----------|----------|---------|--|
|           | Horas    | Minutos |  |
|           |          |         |  |
|           | 03       | : 57    |  |
| ОК        | •        | •       |  |

4 En el campo "**Fecha**", toque en la fecha que debe ajustar.

| AJUST | ES          | Audio Apagado<br>Seleccione una fuente |                              |
|-------|-------------|----------------------------------------|------------------------------|
| *     | Bluetooth   |                                        | Acerca de                    |
| (((•  | Wi-Fi       | Datos personales                       | Configuración predeterminada |
| ¢¢    | Sistema     | Hora                                   | 03:56                        |
| \$    | Toyota Apps | Fecha                                  | 05/01/2018                   |

5 Realice el ajuste utilizando las teclas [▲] y [▼], y a continuación, toque en [OK].

| 🛱 Sistema | Ajust | e de F | echa |   |      |
|-----------|-------|--------|------|---|------|
|           | Día   |        | Mes  |   | Año  |
|           |       |        |      | ) |      |
|           | 05    | 1      | 01   | 1 | 2018 |
| ОК        |       | )      | •    | ) | •    |

#### ΛΟΤΑ

- El sistema necesita la fecha y la hora actualizadas para garantizar el funcionamiento de las funciones de actualización y Toyota SDL.
- Siempre que se quita la batería o el sistema multimedia, debe ajustar la fecha y la hora.

# Apagado temporal de la pantalla táctil

Se puede apagar la pantalla táctil a la noche temporalmente, o cuando la pantalla está muy clara.

- 1 Presione el interruptor HOME en el panel o toque en [HOME].
- 2 Toque en [ ] para apagar temporalmente la pantalla táctil.

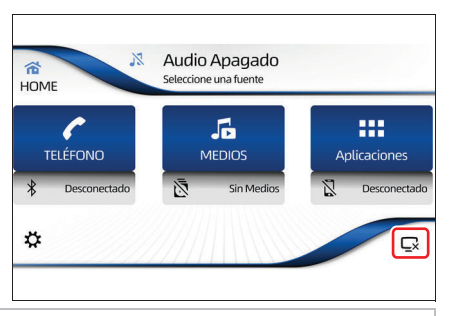

### <u> Ν</u>ΟΤΑ

Cuando el sistema multimedia está con la pantalla apagada, al tocar los interruptores laterales o en la pantalla táctil, la pantalla se volverá encedner.

# Normativas

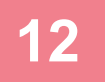

#### 12-1. Normativas

| CNC - Comisión Nacional | de  |
|-------------------------|-----|
| Comunicaciones          | 108 |
| Acuerdo de licencia     | 108 |
# **CNC - Comisión Nacional de Comunicaciones**

# CNC COMISIÓN NACIONAL DE COMUNICACIONES ID: C-20812

Acuerdo de licencia

Bluetooth<sup>®</sup>

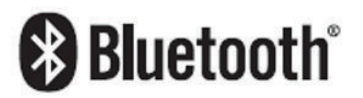

 $\mathsf{Bluetooth}^{\texttt{®}}$  es una marca registrada de la empresa  $\mathsf{Bluetooth}^{\texttt{®}}$  SIG. Inc.

# Informaciones detalladas con relación a dispositivos iPod

#### ADVERTENCIA

- No deje el iPod expuesto directamente a la luz solar por largos periodos. Exposición prolongada a la luz solar directa puede resultar en una falla del iPod debido a la alta temperatura resultante de esa exposición.
- No deje el iPod en ningún lugar con altas temperaturas. Para más detalles, consulte los manuales del iPod.
- Para más detalles, consulte los manuales del iPod.

# iPod y iPhone

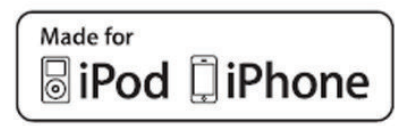

"Hecho para iPod" y "Hecho para iPhone" significan que un accesorio electrónico fue proyectado para ser conectado específicamente al iPod o iPhone, respectivamente, y fue certificado por el desarrollador que atiende los estándares de desempeño de la Apple.

Apple no es responsable por la operación de este dispositivo o su conformidad con los estándares de seguridad y reglamentación.

Sepa que el uso de este accesorio con iPod o iPhone puede afectar el desempeño de la radio.

iPhone, iPod, iPod classic, iPod nano, y iPod touch son marcas registradas de Apple Inc., registrada en los EE.UU. y otros países.

# © 2018 TOYOTA DO BRASIL

Todos los derechos reservados. Este material no puede reproducirse ni copiarse, ya sea entero o en partes, sin el permiso escrito de Toyota do Brasil.

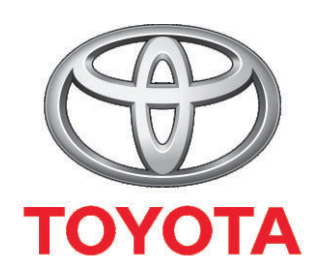

Código: 01999-98902 Destino: Argentina Junio/2018